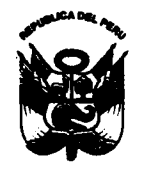

Universidad Nacional José Faustine Sánchez Carrién esolución Rectoral

Nº 1201-2017-UNJFSC Huacho, 11 de diciembre de 2017

## VISTO:

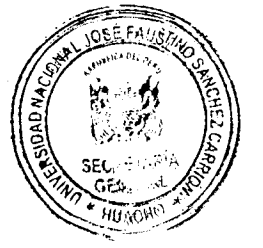

El Expediente N° **2017-090188**, que corre con Oficio N° 0526-2017-VRAC-UNJFSC, presentado por el Vicerrectorado Académico solicitando Aprobación del Manual de Uso del Sistema Inteligente para el Control Automatizado y en Tiempo Real de la Actividad Operativa Docente, Decreto de Rectorado N° 006960-2017-R-UNJFSC, de fecha 07 de diciembre de 2017, y;

#### **CONSIDERANDO:**

Que, mediante Contrato N° 079-2017-OL/UNJFSC, el Sr. Orlando Torres Campos, representante legal del Instituto Latinoamericano de Investigación y Capacitación en Tecnología y Negocios – ILATEC ha prestado el Servicio de "SISTEMA INTELIGENTE PARA EL CONTROL AUTOMATIZADO Y EN TIEMPO REAL DE LA ACTIVIDAD OPERATIVA DEL DOCENTE A TRAVÉS DE UNA PLATAFORMA BIMODAL (MOVIL Y WEB) BASADA EN APLICACIONES DE BIGDATA Y DATASCIENCE";

Que, a través del documento de visto, la Vicerrectora Académica comunica al Titular de la Entidad que, habiéndose concluido con el servicio de "SISTEMA INTELIGENTE PARA EL CONTROL AUTOMATIZADO Y EN TIEMPO REAL DE LA ACTIVIDAD OPERATIVA DEL DOCENTE A TRAVÉS DE UNA PLATAFORMA BIMODAL (MOVIL Y WEB) BASADA EN APLICACIONES DE BIGDATA Y DATASCIENCE", se ha desarrollado el Software denominado: FAUSPLAX "Sistema Virtual de la Evaluación de la Calidad Académica y Desempeño Docente"; solicitando aprobarlo mediante acto resolutivo el Manual de Uso que adjunta;

Que, el objetivo del Sistema Inteligente para el Control Automatizado y en Tiempo Real de la Actividad Operativa Docente, es evaluar la calidad académica del currículo y asimismo evaluar el desempeño, en tiempo real, del docente de las carreras profesionales de la Universidad, para ello se desarrolla un Software de avanzada que se le ha denominado FAUSPLAX "Sistema Virtual de la evaluación de la Calidad Académica y Desempeño Docente";

Que, FAUSPLAX es un software de tecnología avanzada de clase educativa mundial que ha sido diseñado, desarrollado y validado exclusivamente para la GESTIÓN Y EVALUACIÓN DE LA CALIDAD ACADÉMICA DE LAS CARRERAS UNIVERSITARIAS Y DESEMPEÑO DOCENTE; y proporciona una serie completa de herramientas automatizadas para crear, examinar y distribuir formularios de retroalimentación, así como para recopilar respuestas, analizar la información y proporcionar reportes detallados y organizados;

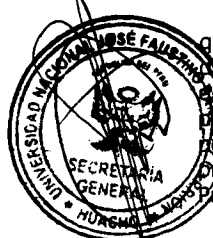

Que, dentro de los beneficios que brinda el FAUSPLAX, entre otros, es que permite que la Carrera profesional universitaria posea información en tiempo real de la evaluación perfil profesional del egresado, de la malla curricular, el plan de estudios, de la calidad los contenidos de los cursos, y sobre todo del desempeño docente. Asimismo, permite per información en tiempo real de los servicios de apoyo a la formación estudiantil; permitiendo, de esta manera, un total control en forma automática y sistematizada de los procesos de gestión y evaluación de la calidad académica del currículo de las Escuelas profesionales Universitarias y está acorde a lo dispuesto en la Ley Universitaria N° 30220;

Que, en atribución conferida por el Artículo 253°, numeral 3) del Estatuto vigente, el señor Rector, mediante Decreto N° 6960-2017-R-UNJFSC, de fecha 07 de diciembre de 2017, dispone la emisión del acto administrativo correspondiente;

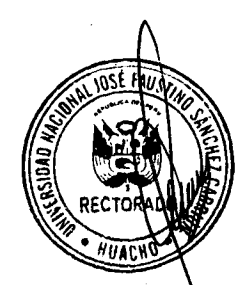

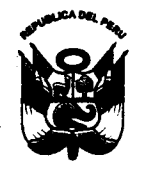

Universidad Nacional José Fausting Sánchez Carrión solución Rectoral

# Nº 1201-2017-UNJFSC Huacho, 11 de diciembre de 2017

Estando a los considerandos expuestos, y

En uso de las atribuciones conferidas por la Ley Universitaria N° 30220 y el Estatuto de la Universidad;

#### SE RESUELVE:

Artículo 1°.-APROBAR el MANUAL DE USO DEL SOFTWARE DENOMINADO FAUSPLAX "SISTEMA VIRTUAL DE LA EVALUACIÓN DE LA CALIDAD ACADÉMICA Y DESEMPEÑO DOCENTE", correspondiente al "Sistema Intellgente para el Control Automatizado y en Tiempo Real de la Actividad Operativa Docente", que consta de III ítems, que en anexo por separado forma parte integrante de la presente resolución.

- Artículo 2°.- DISPONER que la Oficina de Servicios Informáticos efectúe la publicación del presente acto administrativo, en el Portal Web Institucional, de la Universidad Nacional José Faustino Sánchez Carrión que corresponda (www.unjfsc.edu.pe).
- Artículo 3°.- TRANSCRIBIR, la presente resolución a las instancias y dependencias de la Universidad para su conocimiento, cumplimiento y fines pertinentes.

ese, Comuníquese y Archívese, Regist MAZUELOS CARDOZA RECTOR HHACHO GHIERO VICTOR DOSELITO LINARES CABRERA CMMC/VJLC/nga.-

Universidad Nacional José Faustino Sánchez Carrión. Señor(a)(ita)

.....

Cumplo con remitirle para su conocimiento y fines consiguientes copia de la **RESOLUCION RECTORAL N° 1201-2017-UNJFSC** que es la transcripción oficial del original de la Resolución respectiva.

# Huacho, 13 de Diciembre del 2017

Atentamente,

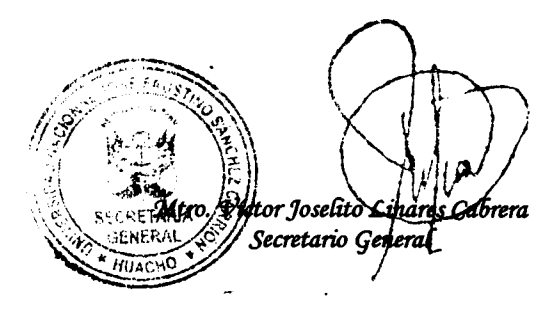

# DISTRIBUCIÓN: 27

RECTORADO VICERRECTORADO ACADEMICO VICERRECTORADO DE INVESTIGACION ORGANO DE CONTROL INSTITUCIONAL OFICINA DE ASESORIA JURIDICA OFICINA DE SERVICIOS INFORMATICOS DIRECCION GENERAL DE ADMINISTRACION OFICINA DE PLANIFICACION, PRESUPUESTO E INFRAESTRUCTURA UNIDAD PLANEAMIENTO Y RACIONALIZACION UNIDAD PROGRAMACION Y EVALUACION PRESUPUESTARIA OFICINA DE AUTOEVALUACION, ACREDITACION Y CERTIFICACION UNIVERSITARIA

DIRECCION DE LICENCIAMIENTO (R.A.U. N° 02-2017-AU-UNJFSC) FACULTAD DE INGENIERIA PESQUERA FACULTAD DE EDUCACION FACULTAD DE MEDICINA HUMANA FACULTAD DE MEDICINA HUMANA FACULTAD DE CIENCIAS FACULTAD DE INGENIERIA QUIMICA Y METALURGICA FACULTAD DE INGENIERIA INDUSTRIAL, SISTEMAS E INFORMATICA FACULTAD DE CIENCIAS SOCIALES FACULTAD DE DERECHO Y CIENCIAS POLITICAS FACULTAD DE INGENIERIA AGRARIA, INDUSTRIAS ALIMENTARIAS Y AMBIENTAL FACULTAD DE BROMATOLOGIA Y NUTRICION FACULTAD DE CIENCIAS ECONOMICAS, CONTABLES Y FINANCIERAS FACULTAD DE CIENCIAS EMPRESARIALES FACULTAD DE INGENIERIA CIVIL ARCHIVO

1 / STD057

輸業 Ullin 8 DIC. 2017 HOSA ₿° FOLin

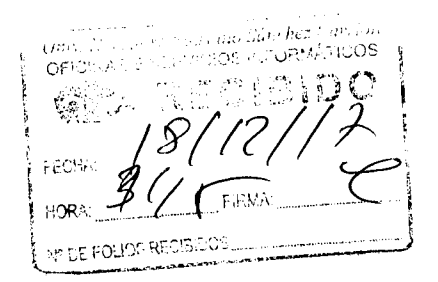

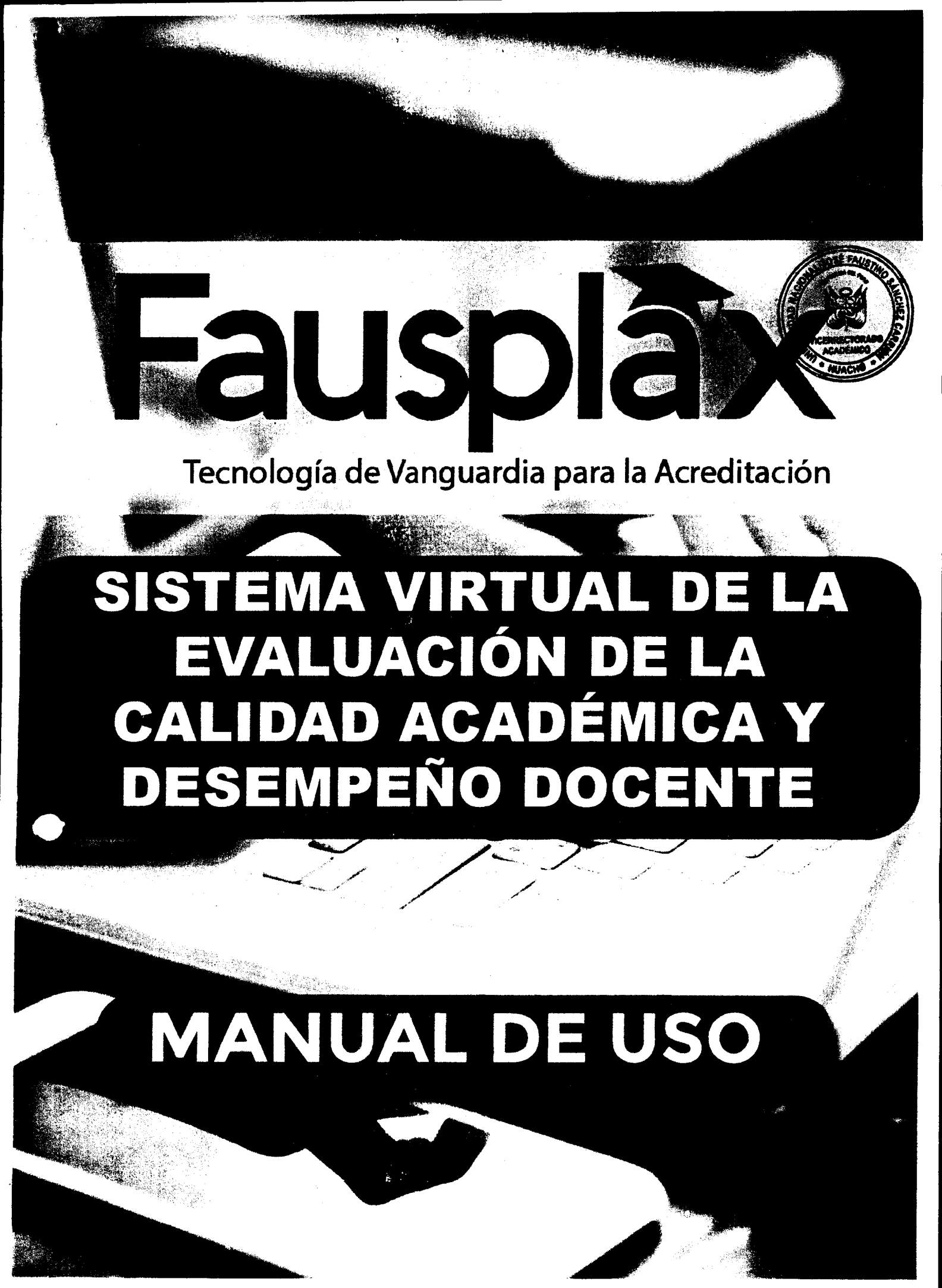

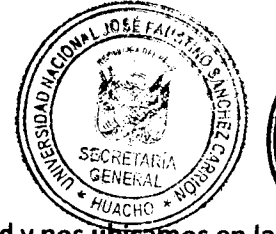

SE FAU

# 1.1 Moverse en Fausplax.

Para acceder a Fausplax, nos dirigimos a la página de la universidad y nos ubicamos en la sección de calidad académica y hacer clic en el botón de sistema de calidad académica.

CALIDAD ACADEMICA

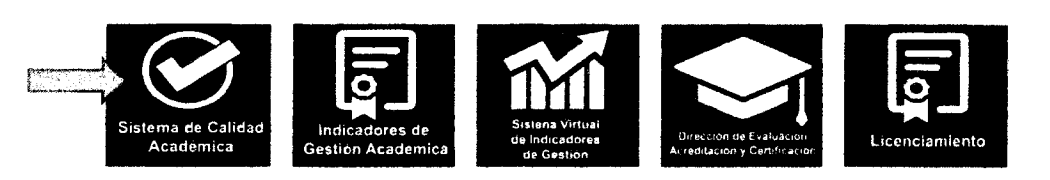

# 1.2 Ingresar a Fausplax.

Una vez dentro de Fausplax deberemos de hacer clic en el botón de ingresar.

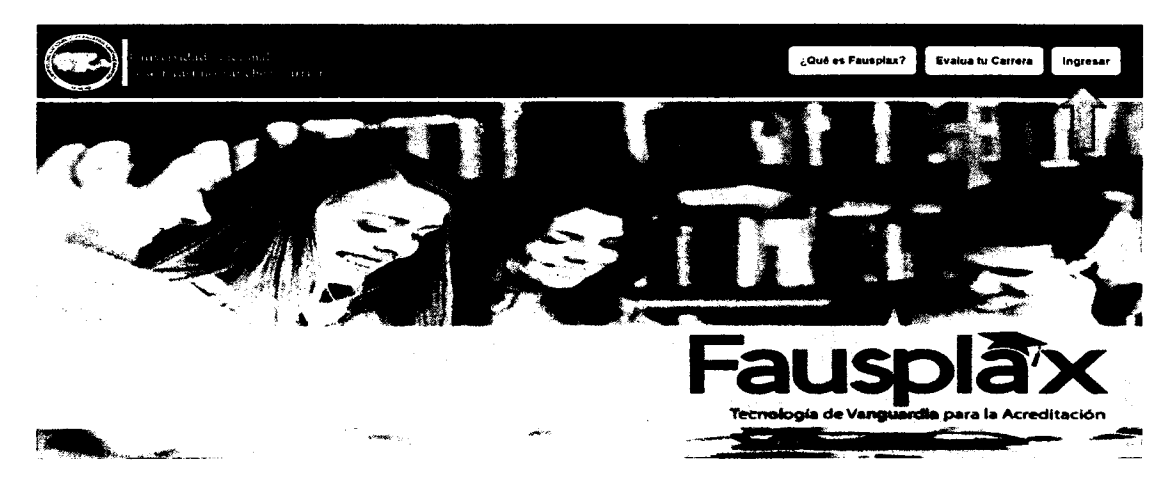

En la siguiente página deberemos de ingresar con nuestro usuario y contraseña correspondiente (el usuario y contraseña es el caso de docente es su DNI).

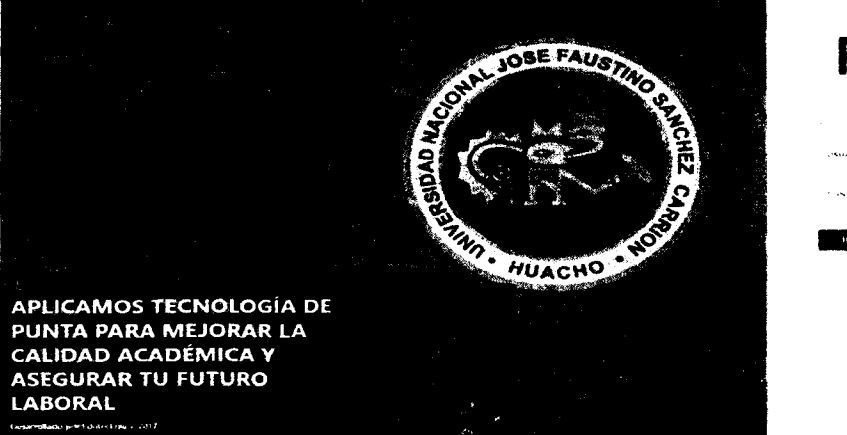

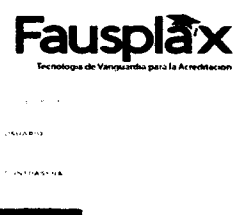

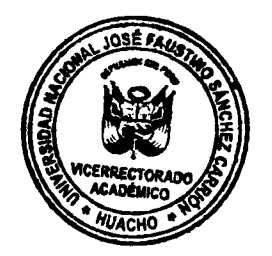

Luego de haber ingresado con nuestro usuario y contraseña, nos aparecerá la siguiente mostrándonos los datos del usuario ingresado

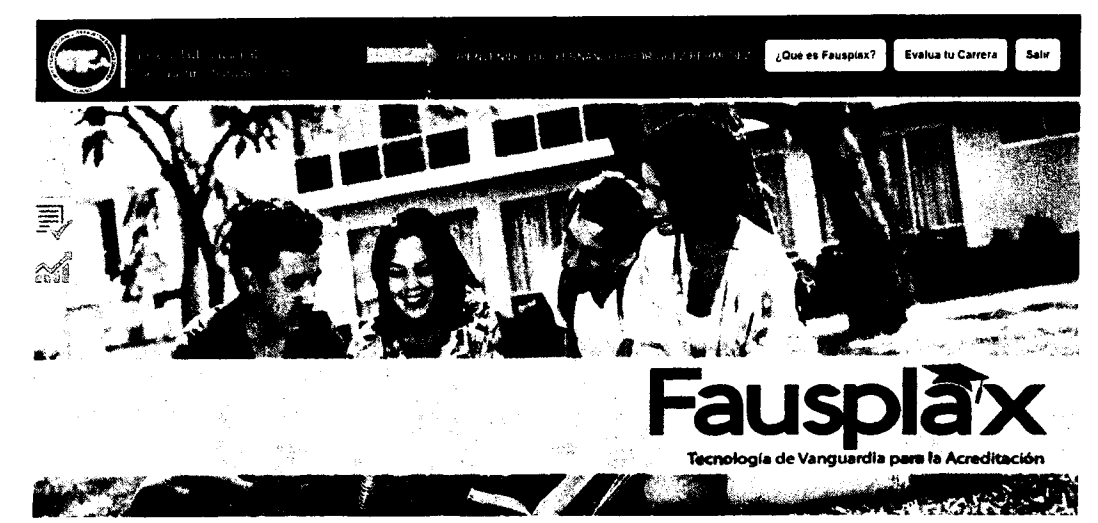

# 1.3 Evaluación de carrera.

Para evaluar la carrera, se deberá de hacer clic en el botón "evalúa tu carrera"

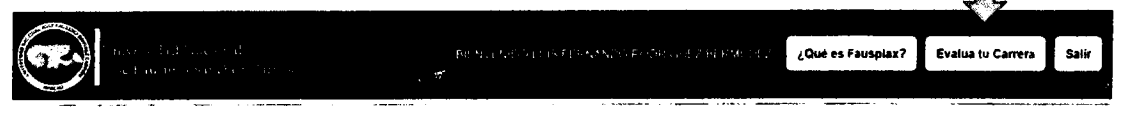

En la siguiente sección de la página se encontrarán las carreras por facultad, en donde se deberá de escoger la carrera a la que se pertenece.

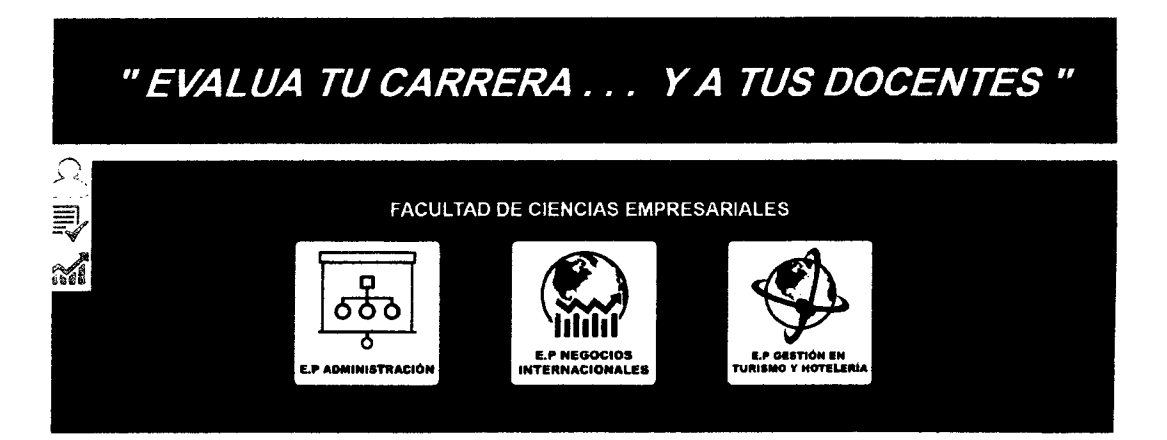

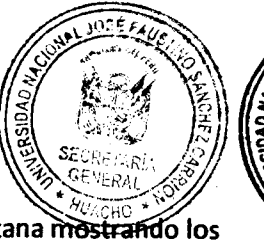

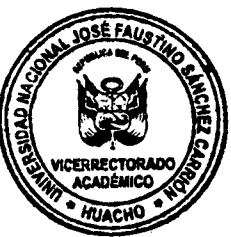

# 1.4 Comenzar la evaluación de la carrera.

Cuando se ingresa en la carrera a evaluar, aparecerá la siguiente ventana mostrando los módulos a evaluar, los cuales son:

## 1.4.1 Evaluación de Perfil.

Se deberá de hacer clic en el botón evaluar.

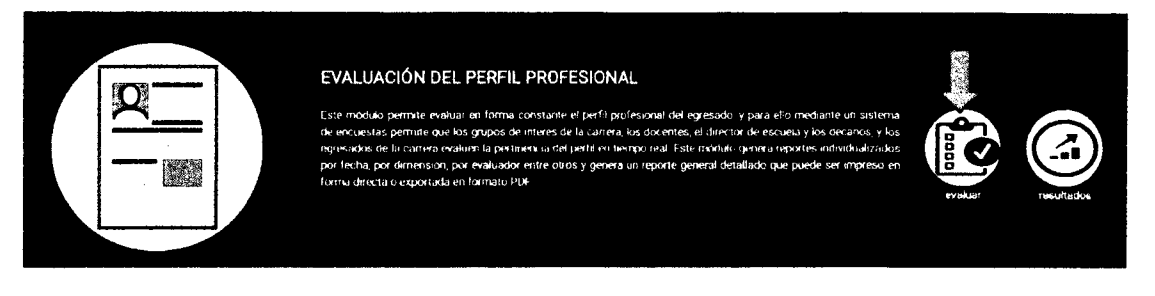

En la siguiente ventana aparecerán las dimensiones a evaluar del perfil profesional. Luego se le deberá de hacer clic en el botón de "continuar con la evaluación".

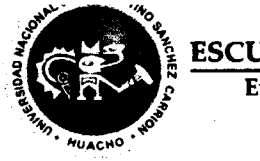

# ESCUELA DE ADMINISTRACIÓN

Evaluación de Perfil Profesional

#### **CAPACIDADES COGNITIVAS Y PSICOMOTRICES**

El apresaco de la Camira Folfes cinal de Administracion de la universidad Nacione Jose Fausorio Ganchez Cantonisera capazioe analidari, disaram mole o de giscontras formo dentifican ordenen astácrmas que incremente la procursi nacio de los procesos gravit, sesario an amociliamento capació en recento y cump mientos de las estanales de las cabilitaciónses. El profesiona de Administración neme unas o carmentos rapacencias enfísicone mientos de las cas

#### CONTEXTO MUNDIAL

Las principales terbenolas sobales economicas empletaleo, secto opiso que macan la special mundal de presente osmandan de la Homin terro pri la pote por la pote potenta motos escretarios que potenzo para el Lucrasco para incelos de genomica en autoritario a Morem pade la terro umano subele potenta escretaria el Lucro e que potenzo para el Lucrasco para incelos de genomica y objetes de toman potenza que generan va procoso y economico Potenciano sub amorenzo de contencion potenza o babación potenza que escara que escretaria el potenza en el la potenza potencia o general para de contencion de la esposición de la potenza que escretaria potenza este petenciano de potenciano de la esposición comesondario a al notamento de el posecia potenza de sub potenza que escretaria.

#### **CONTEXTO NACIONAL**

Comparanzo os indicados el Reiu, muestra un creo miento sobrando de la eccosima pero a interco de pala aste creo miento no se el tancia lun aco creo miento de los procesos administracios que neutra can el besino id de provactos estretagios in remotres per interporto pel costo que o un esto indice de compositiva canada por al postación integrar y intremente a una setes calco de provaciona de setes estas estes estas de setes canada de setes contre interporto pel costo que o un esto indice de compositiva canada postación integrar y intremente a una subeser calco digardas indereses costenances que esto nue na sete forte posteral y sete un 1500 esportes estretares cal este transula una media de costetas tota costo de la Careca Tornacio del incluente naciona de ingaresinas acos costo nue nacional de al reservo costa Exporta unación de la Careca Tornacio de Actividada asumineste aco contro tujendo con el o e obsectado a por la deserto costa. Esporta unación de

#### CAPACIDADES ACTITUDINALES

El ucero apo en Apministración terdiár una formación con poncipios y latores desero anos competencias en el nominio cogno o procentos valecos cinecento uso intervo de asistencios pala de información, comunicado en el cominio deuro agunte proces tendes casos pala elementamiento para crean pescoan y consol dan empresas a texas pel la formación integral y aconcomiento pel tos motaves electoracionectores y pensars el uvas pescoans.

#### LINEAS DE CARRERA

Las competent as colfes ors equie: becemperioris corar dieu certo aren de las siguierres. Trees de carreras 19657: DN DELIGAR TRUMUMANC

0657 UNDED UNF ROMENDA 1957 ON COMERCIAL 1957 ON COMERCIAL 1957 ON FRANCERA

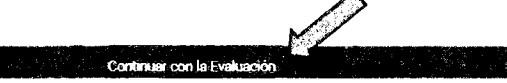

| Luego en la siguiente venta aparecerán las<br>en un rango de 0 a 100 (donde 0 es pési<br>preguntas se dará clic en el botón de "regis | preguntas a evaluar, las cuales están parametrizador vocenectorado<br>imo y 100 es excelente) y una vez respondidas to entre videnco están<br>trar evaluación".                                                                                                    |
|----------------------------------------------------------------------------------------------------|----------------------------------------------------------------------------------------------------|
| ESCUELA DE ADMINISTRACIÓN<br>Evaluación de Perfil Profesional                                                                         | LINEAS DE CARRERA<br>7- Les liness de carrens exquestes en el perfit tienen cohemencia con las demandes laborates actuales<br>8- Les liness de carrens, aseguran un mertado laboral el egresedo y estén extualizades con las demandes del mercado                                                                                                    |
| CONTEXTO MUNDIAL                                                                                                    | TRASCENDENCIA DEL PERFIL EN EL MERCADO LABORAL                                                                                                    |
| 1 - El contesto unternacional del pertit expuesto en el mismo, es el adocuado por el desarrezo del porta                              | 9 - La forme general, el perfé profesional del egresado es coharante y concordisnile con las demandas laborales                                                                                                    |
|                                                                                                    | <ul> <li>A E 3/1 E 3/1 E 3/1 E</li> <li>10: B prifé professional expuesto, se considera trascendionite y es situactivo a las untenciones del estudiante</li> <li>22. E 20. E 20. E 2</li></ul> |
| 2 - El contevio nacional indicado en el perfil, coberturo las espectativas de empleo que se nacestan para el desarrollo del perfi     | 11 ¿Que sugerencia darla Utated al partil profesional?                                                                                                    |
| An the the Provide Market                                                                                                    | *                                                                                                    |
| CAPACIDADES COGNITIVAS Y PSICOMOTRICES                                                                                                | $\square$                                                                                                    |
| 3 - Lao capandades cognitives y procedimentales indicadas en cli pertil abeguran un desempeño adecuado en la vida laboral     2       | Registrarévaluación                                                                                                    |

Para visualizar los resultados se deberá de dar clic en el botón de resultados, los cuales son visualizados en tiempo real.

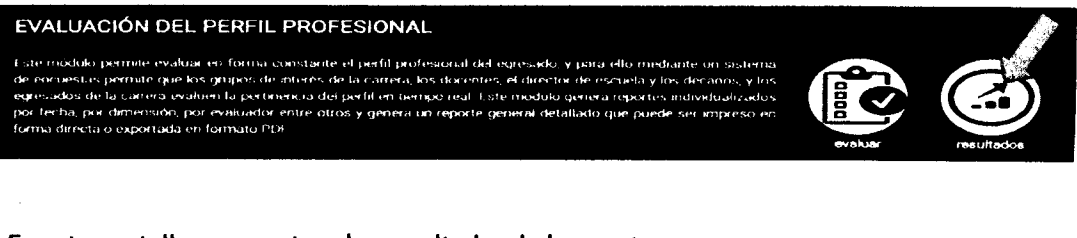

En esta pantalla se muestran los resultados de los puntos

-Promedio general.

-promedio general por docentes.

-Promedio general por alumnos. -promedio por grupo de interés.

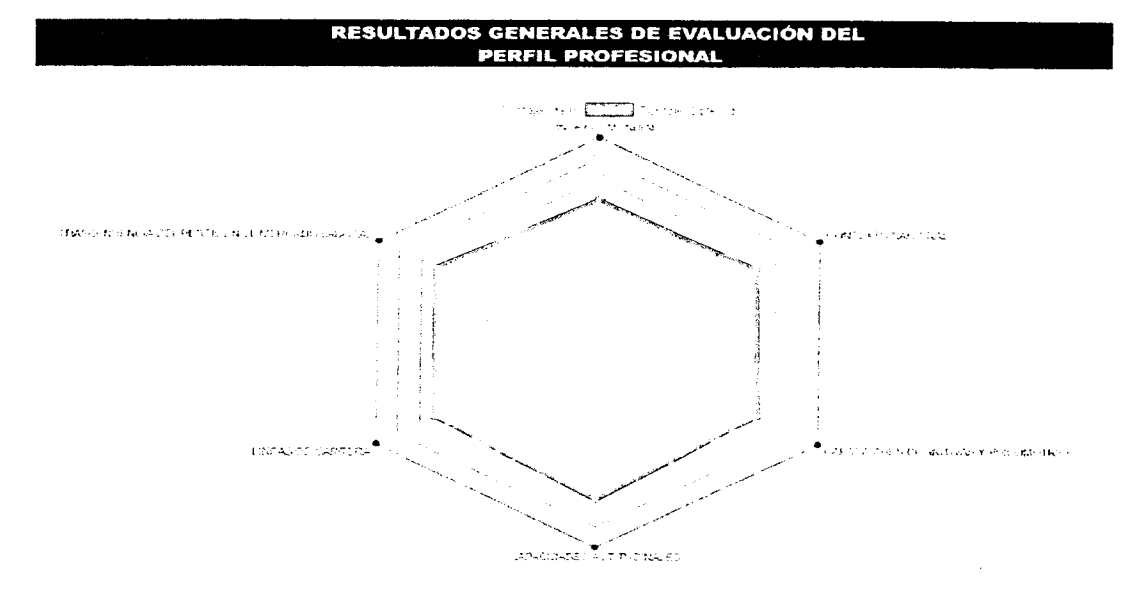

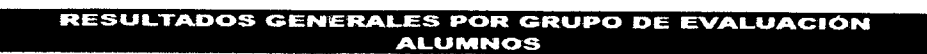

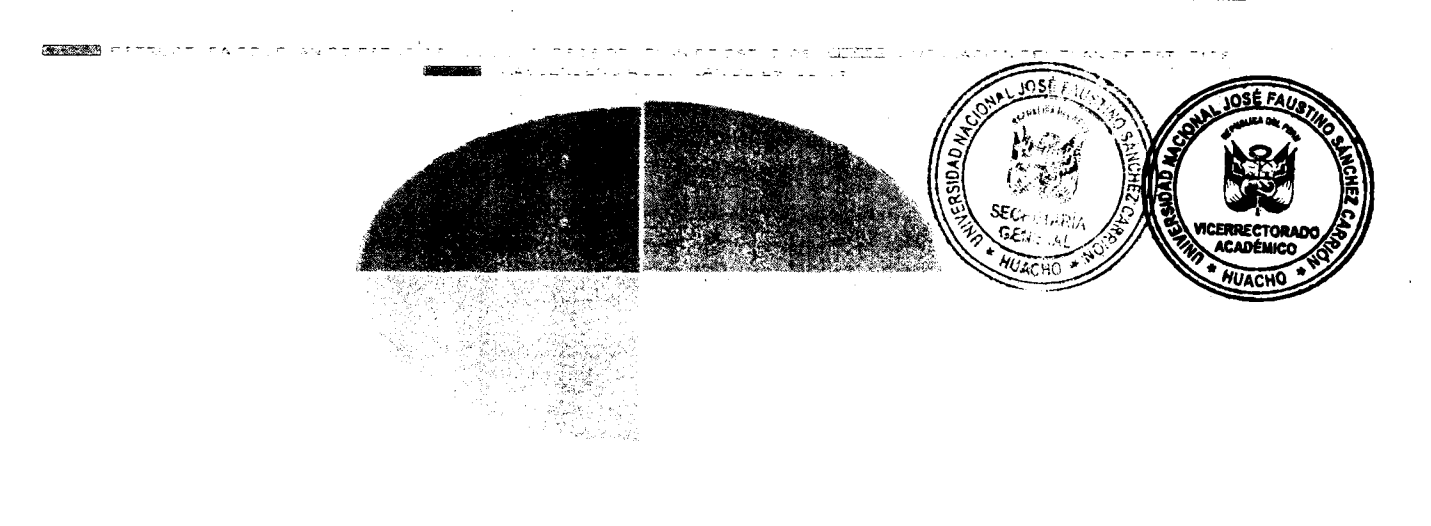

# RESULTADOS GENERALES POR GRUPO DE EVALUACIÓN DOCENTES

Research and the plants of the the second to the the second second the <u>second</u> and the test of the second second

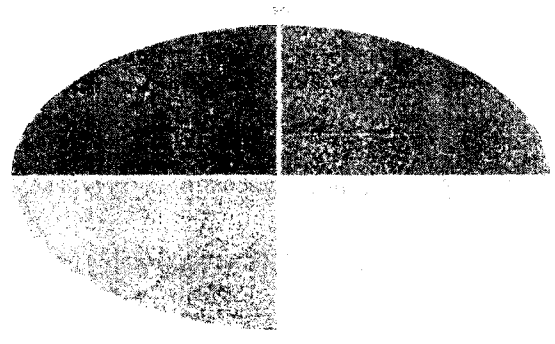

#### RESULTADOS POR DIMENSIÓN ESTRUCTURA DEL PLAN DE ESTUDIOS

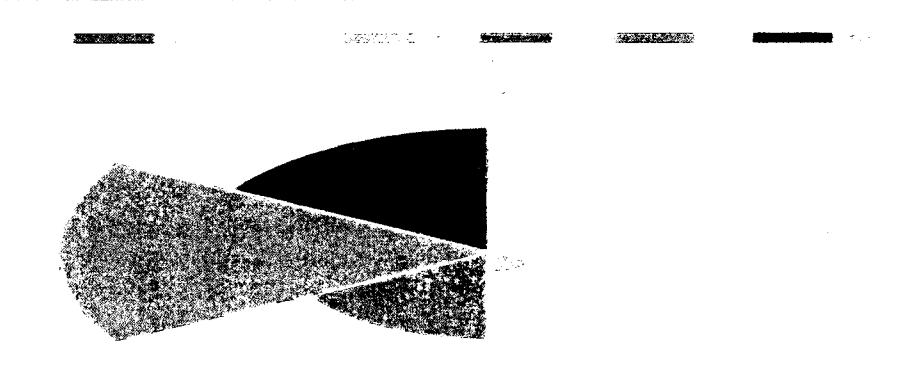

#### ANÁLISIS DE LOS GRUPOS DE EVALUACIÓN

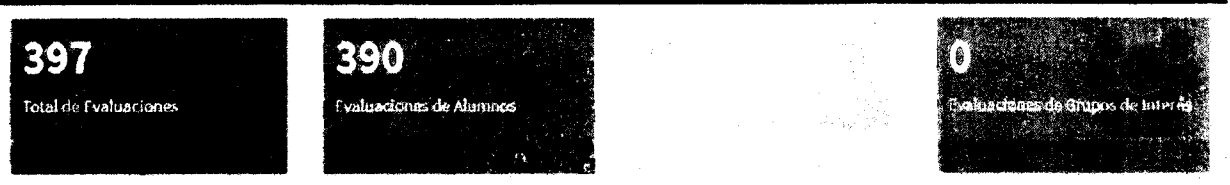

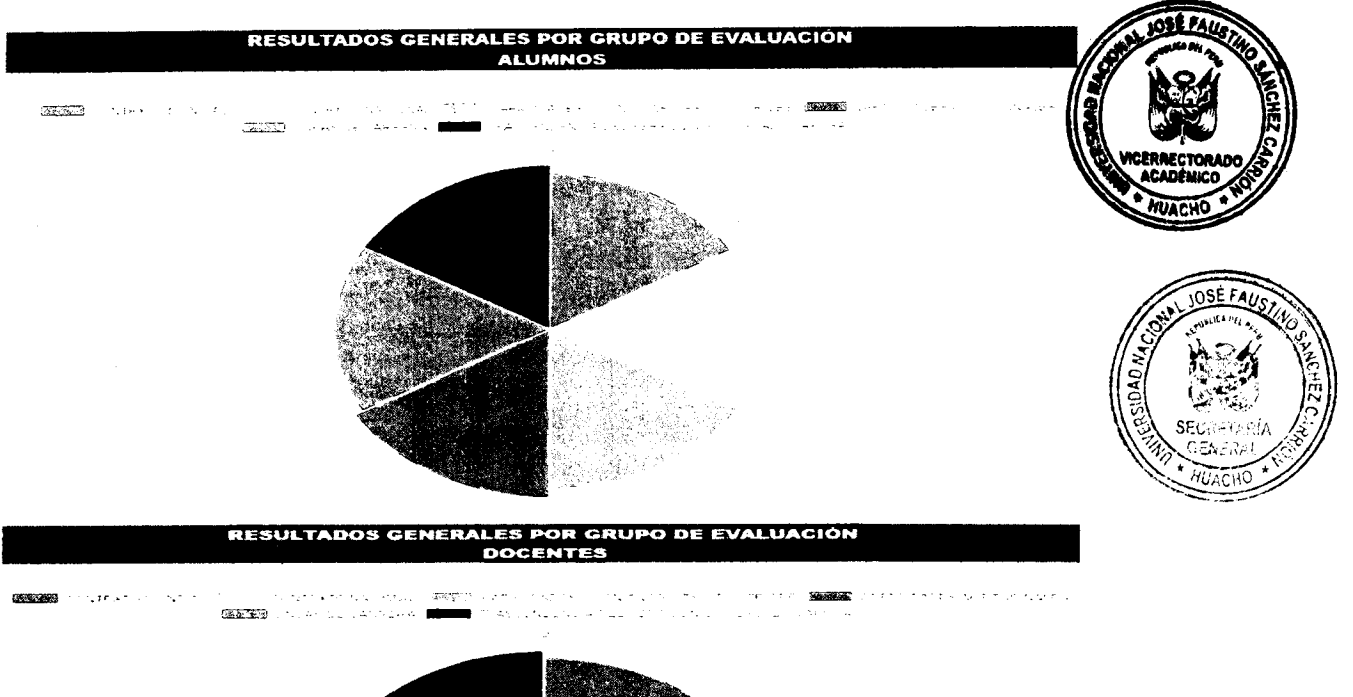

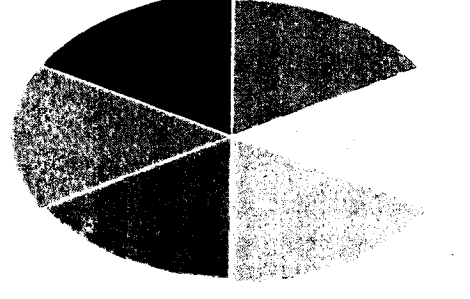

.

#### RESULTADOS POR DIMENSIÓN CONTEXTO NACIONAL

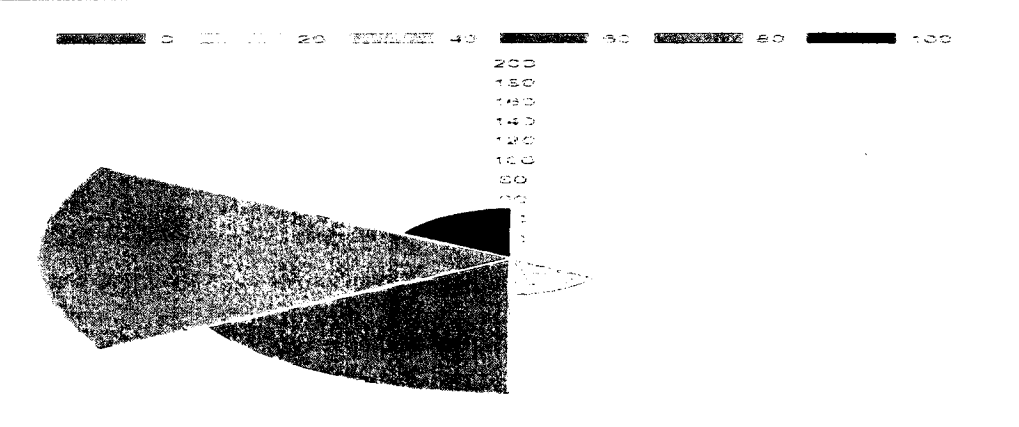

#### ANÁLISIS DE LOS GRUPOS DE EVALUACIÓN

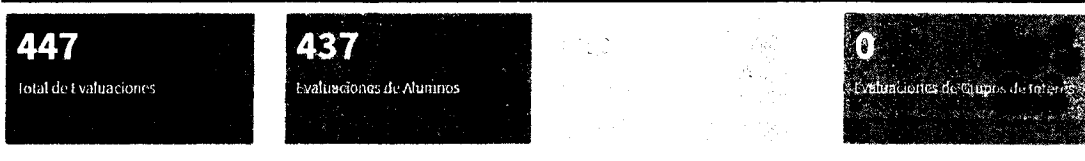

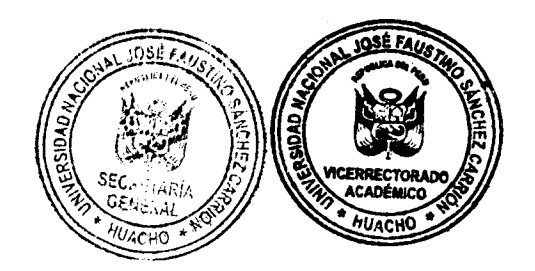

## 1.4.2 Evaluación de mallar curricular.

Se deberá de hacer clic en el botón evaluar.

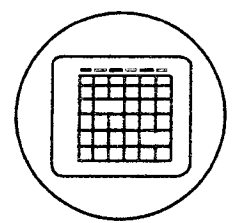

EVALUACIÓN DE LA MALLA CURRICULAR

Este modulo permite evaluar las mallas curriculares y arroyara resultados en forma automática y en tiempo real de la nalidad y pertimenza de la misma. El modulo de evaluación de la molla curricular, gerera reportes individualizados que permiten un análisis pormensizado del impacto (pertinencia de la molla curricular y la concordancia de la misma con el pían de estudios.

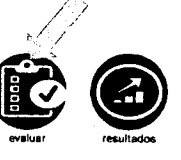

En la siguiente ventana aparecerán las dimensiones a evaluar de la malla curricular, luego se le deberá de hacer clic en el botón de "continuar con la evaluación".

|                         | NOTES                  |                                                                                                    | EVa         | nuac                                                                                                    | ion d                 |          | Mall                                                                                                    | a Cu                    | rricu      | la    |
|-------------------------|------------------------|----------------------------------------------------------------------------------------------------|-------------|----------------------------------------------------------------------------------------------------|-----------------------|----------|----------------------------------------------------------------------------------------------------|-------------------------|------------|-------|
|                         |                        |                                                                                                    |             |                                                                                                    |                       |          |                                                                                                    |                         |            |       |
| 1.00                    |                        |                                                                                                    |             | - Tastra                                                                                                    |                       |          |                                                                                                    | - LX                    | an an a    |       |
| 1                       |                        |                                                                                                    |             | and a sum of                                                                                                    |                       |          |                                                                                                    |                         |            |       |
| 1                       |                        |                                                                                                    | 102000      | and the second second sec | and a second          |          | ( n <b>um</b> standa                                                                                             |                         | - Astrones |       |
| Statement and Statement |                        | And a second second second second second second second second second second second second second second second | There are   |                                                                                                    | 9                     |          | and a second second second second second second second second second second second second second second second   | handdiau yr ddynalaenad |            |       |
|                         | Sand Brid              |                                                                                                    | arer:>.aara |                                                                                                    |                       | ternet   |                                                                                                    | • 1000                  |            |       |
|                         | ni cenerati na mara da |                                                                                                    |             | -                                                                                                    | and the second second | an an an |                                                                                                    | an an an                | ana an     |       |
|                         |                        |                                                                                                    |             | 0.000                                                                                                    |                       |          | and the second second second second second second second second second second second second second second second |                         | 100000     |       |
| a metanter              | <b>1</b>               | 1                                                                                                    |             |                                                                                                    | •••••••••             |          |                                                                                                    | ( ••••••                | ••••••     |       |
| 22                      | 22                     | 22                                                                                                    | 23          | 23                                                                                                    | 24                    | 23       | 23                                                                                                    | 23                      | 23         | cente |

Luego en la siguiente venta aparecerán las preguntas a evaluar, las cuales están parametrizadas en un rango de 0 a 100 (donde 0 es pésimo y 100 es excelente) y una vez respondidas las preguntas se dará clic en el botón de "registrar evaluación".

| Contract 103E FAUSTING                                                                                                    | LINEAS DE CARRERA<br>6. Las biess de carero espuectas en la mada curricular timen traccendencia y son actualizados y concontairios con hai domandas de<br>mercado                             |  |  |  |  |  |
|----------------------------------------------------------------------------------------------------|----------------------------------------------------------------------------------------------------|--|--|--|--|--|
| ESCUELA DE ADMINISTRACIÓN                                                                                                    |                                                                                                    |  |  |  |  |  |
| - nuacion de la Maria Curricular                                                                                                    | 9 - Les cursos y las Lineas de estrera ca concordantero y adecuados ante el aminer tácnologou do la economía, do la industria y el mentedo<br>Laboral                                         |  |  |  |  |  |
|                                                                                                    | a a da na a a                                                                                                    |  |  |  |  |  |
| ESTRUCTURA DE LA MALLA CURRICULAR                                                                                                    | VINCULACION DE LA MALLA CURRICULAR                                                                                                    |  |  |  |  |  |
| <ol> <li>La tradactura de la nalla cumu; la permite identificar reparamente las éxes de estudui de la carrela</li> <li>La maia cumulativa dencia rupamente el lesa de forman de 156%, el lesa da formación general y el las de formacions especializada</li> </ol> | 10 - La mula cumular pris uscal alla non al prife profesante in dest e que a sunés de la muleu en puese lagra-desaria ar con esta el<br>perfe de repetado                                     |  |  |  |  |  |
|                                                                                                    | at the second second second second second second second second second second second second second second second                                                                               |  |  |  |  |  |
| 3 La maite cuir cuite evidencia carcinecto las 1 mos de carrero que se seguinte a los targo de todos los estudios<br>1                                                                                                    | TRASCENDENCIA DE LA MALLA CURRICULAR                                                                                                    |  |  |  |  |  |
| 4 ta maka currendar está ecorde a los lineamientos establecidos en la Nueva Ley Universitaria                                                                                                    |                                                                                                    |  |  |  |  |  |
| and the second second second second second second second second second second second second second second second                                                                                                    | 3) à progra quint, dat es traccendente en la vida professoral de egrecadum le asagues un estas en los niveles de conscientenca, hab i dades<br>y antesidar para anticamenta envirale laberes. |  |  |  |  |  |
| CURSOS DE LA MALLA CURRICULAR                                                                                                    |                                                                                                    |  |  |  |  |  |
| 9-1 as cursos explositos en la maila curricular en el area de larmación general, esegurar un dissempeño profesional eño ense y mejora como<br>parame                                                                                                    | 12 _Que sugerenci a nomo Ucted u la maña cumicular                                                                                                    |  |  |  |  |  |
| 6-1 de carson explueitos en la mella remendar en el anca de formacien bas ris, permitiran tenti las subsorte ca des de concernicentes y<br>hebbilisten para almentar can éste la carena.                                                                           |                                                                                                    |  |  |  |  |  |
|                                                                                                    |                                                                                                    |  |  |  |  |  |
| 7. Los nuños encoratos en la muia caracitar en en únos de fumación profesicos: pormitión un decorado rempetitivo y anade e los initias dede a decorado de menorado laberar.                                                                                        | Report Forbuster                                                                                                    |  |  |  |  |  |
|                                                                                                    |                                                                                                    |  |  |  |  |  |

Para visualizar los resultados se deberá de dar clic en el botón de resultados, los cuales visualizados en tiempo real.

#### EVALUACIÓN DE LA MALLA CURRICULAR

Este módulo permite evaluar las mallas curriculares y arrojará resultados en forma automática y en tiempo real de la calidad y pertinencia de la misma. El módulo de evaluación de la malla curricular, genera reportes individualizados que permiten un análisis pormenorizado del impacto/pertinencia de la malla curricular y la concordancia de la misma con el plan de estudios.

## En esta pantalla se muestran los resultados de los puntos

-Promedio general.

-promedio general por docentes.

-Promedio general por alumnos. -promedio por grupo de interés.

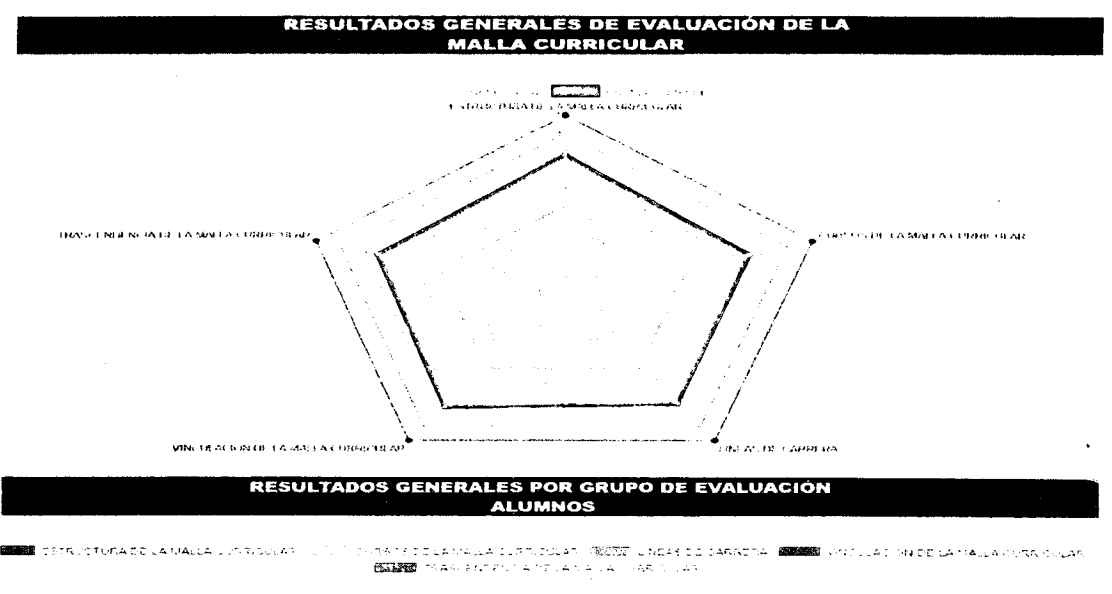

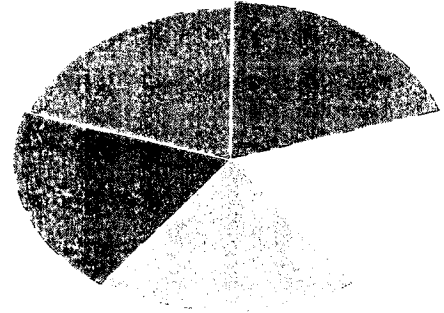

RESULTADOS GENERALES POR GRUPO DE EVALUACIÓN DOCENTES

TOTAL COLLARS COLLARS COLLARS

(1) SACEDOLUM A LA COLOLUATO CUIDIÓ LIVEAS DE LASEDERA DE MEDIRE O VELLACEN DOLA VALLE E PROCELAR EXEMPLISARS ENLINE A DE ACEAU AS ANY LASE

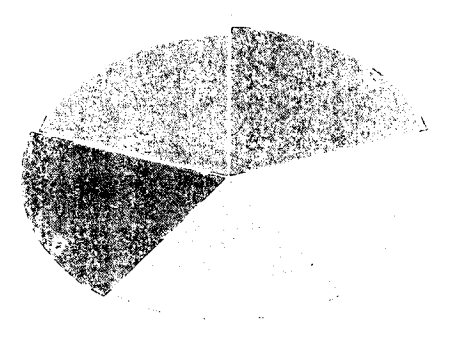

resultados

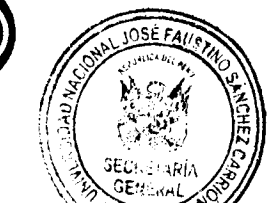

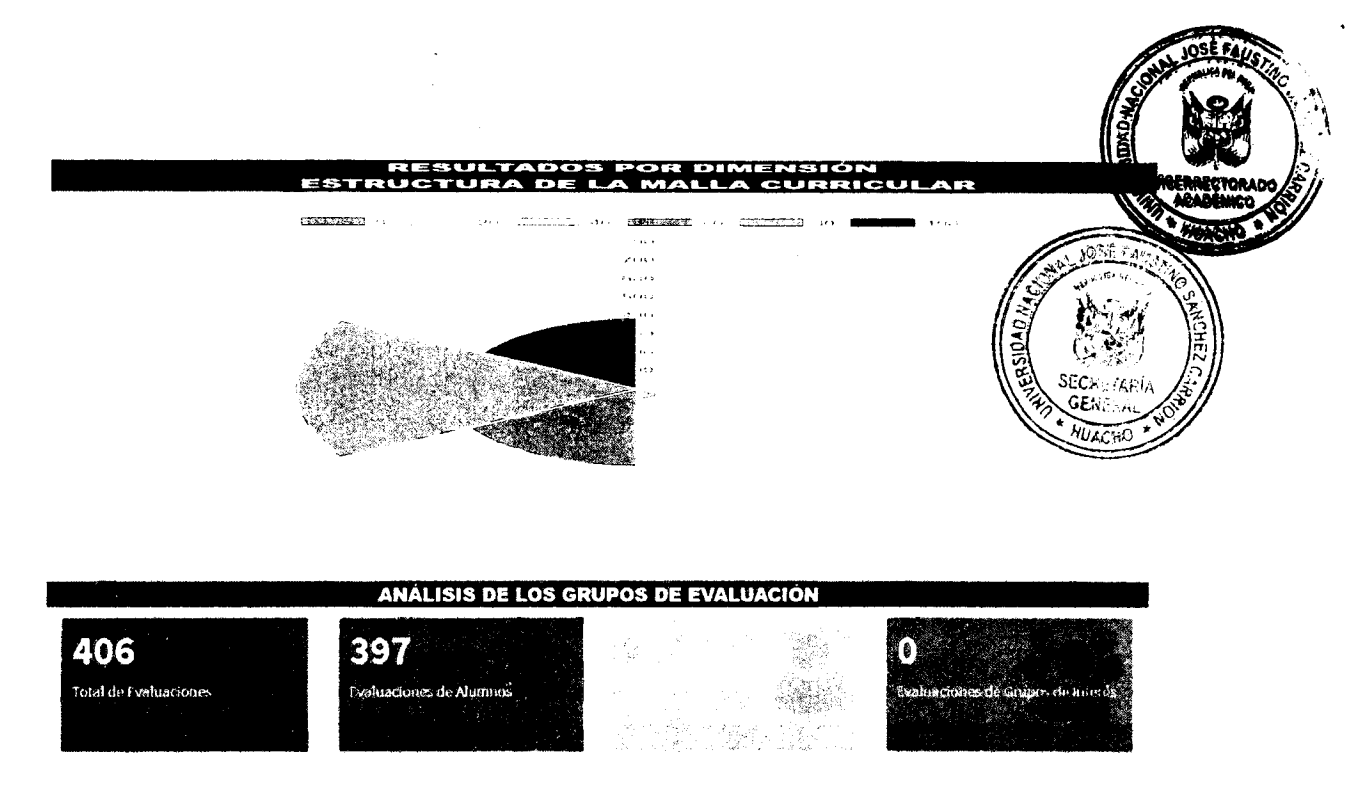

## **1.4.3** Evaluación del plan de estudios.

Se deberá de hacer clic en el botón evaluar.

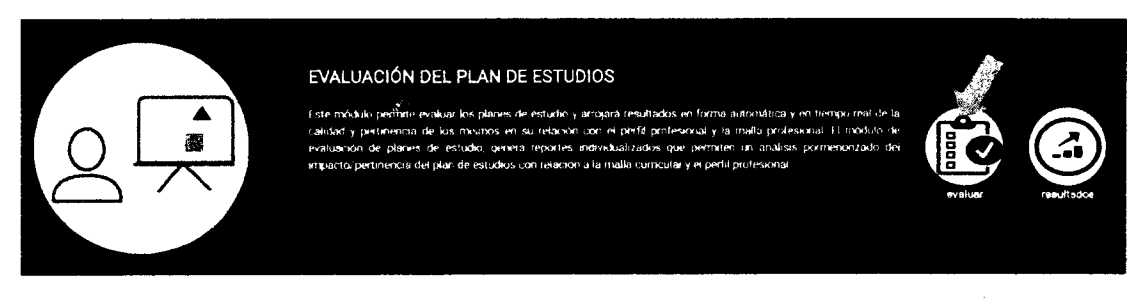

En la siguiente ventana aparecerán las dimensiones a evaluar del plan de estudios, luego se le deberá de hacer clic en el botón de "continuar con la evaluación".

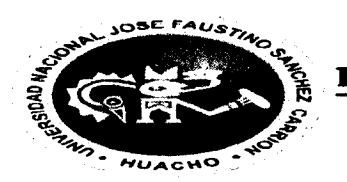

ESCUELA DE ADMINISTRACIÓN Evaluación de Plan de Estudios

| PLAN | DE | ESTUDIOS | N* | 06-2017 |
|------|----|----------|----|---------|

| cici o | CÓDIGO   | NOMORE                        |      | ue     | 711 | GREDITOG | PRE<br>REQUISITO | SYLLADUS   |
|--------|----------|-------------------------------|------|--------|-----|----------|------------------|------------|
|        | 1041 101 | FILOSOFIA Y LOGICA            | 2    | 2      | 1   | Э        |                  |            |
| · .    | 1041102  | CONTABILIDAD GENERAL          | 3    | 2      | 5   | 4        |                  |            |
| 1      | 1041103  | PSICOLOGÍA EMPRESARIAL        | э    | 7      | 5   | 4        |                  | 0          |
| ×      | 41 553   | 41553 GESTIÓN MUNICIPAL       | 2    | 2      | 4   | з.       |                  | <b>C</b> 3 |
| ×      | 41554    | 41554 GERENCIA                | з    | 2      | 5   | 4        |                  |            |
| ×      | 41 555   | 41555 DEONTOLOGÍA PROFESIONAL | з    | 2      | 5   | 4        |                  | 6          |
| ×      | 41556    | 41556 CREATIVIDAD EMPRESARIAI | 2    | 2      | 4   | з        |                  | -          |
|        |          |                               | 10 2 | 12     | 28  | 27 -     |                  |            |
|        |          |                               |      |        | Λ - |          | •·· ·            |            |
|        |          |                               |      | ow Hor |     |          |                  |            |

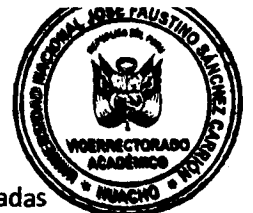

JOSE FAUS

AUS 16

Luego en la siguiente venta aparecerán las preguntas a evaluar, las cuales están parametrizadas en un rango de 0 a 100 (donde 0 es pésimo y 100 es excelente) y una vez respondidas las preguntas se dará clic en el botón de "registrar evaluación".

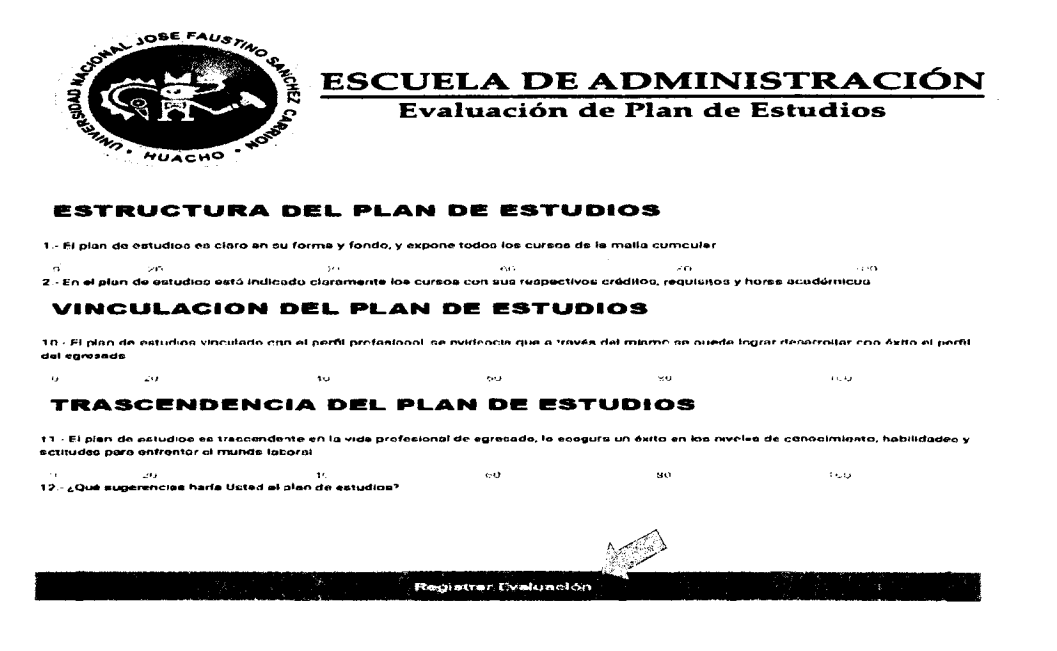

Para visualizar los resultados se deberá de dar clic en el botón de resultados, los cuales son visualizados en tiempo real.

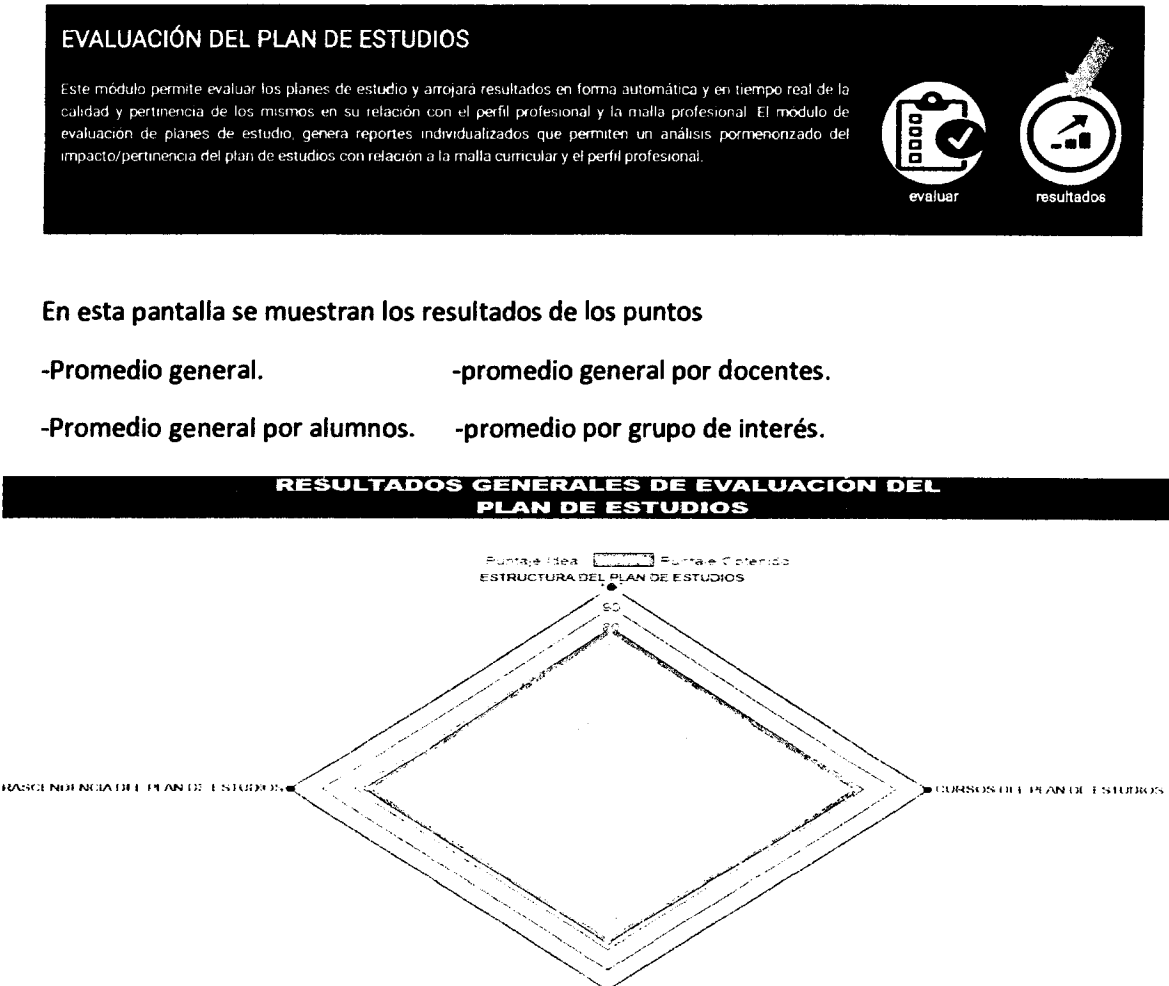

VINCULACION DEL PLAN DE ESTUDIOS

# 1.4.4 Evaluación de la calidad de los cursos.

Se deberá de hacer clic en el botón evaluar.

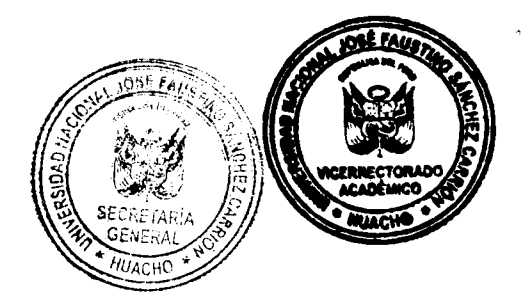

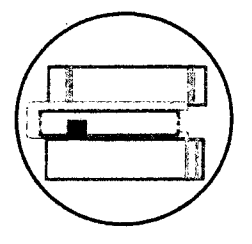

#### EVALUACIÓN DE LA CALIDAD DE LOS CURSOS

Este moduto es unico en el mercado y evalúa la calidad academica de los contenidos de los cursos y del desempeño docente ligado al curso en mencion. Para ello las evaluadores principales seran los estudiantes guerera a través de un sustema completo de encuestas espresarán la opnion al respecto, lambién los contenidos de los cursos estan autovaluados entre docentes y por las autoridados respectivas. Este modulo permite conocer la percepción de los contenidos en cualquer instante durante el desarrollo del cuclo academico y por la tanto le permitira al docente australina domingen forma mendata.

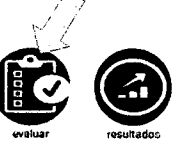

En la siguiente ventana aparecerá una lista con los cursos en donde el alumno se encuentra actualmente matriculado.

| W ONGSE HAUS | ESCUELA DE ADMINIS<br>Evaluación de la Calidad de | TRACIÓN<br>los Cursos |
|--------------|---------------------------------------------------|-----------------------|
| CÓDIGO       | CURSO                                             | EVALUAR               |
| 05452        | D5452 ADMINISTRACION DE LA PRODUCCION II          | -                     |
| 05454        | 05454 CALIDAD TOTAL                               | <i></i>               |
| 05455        | 05455 TOMA DE DECISIONES                          |                       |
| 05456        | 05456 REALIDAD NACIONAL E INTERNACIONAL           | ,                     |
| 05506        | 05506 ADMINISTRACION TURISTICA Y HOTELERA ( E )   | s.                    |

Para evaluar cada curso se deberá de hacer clic en el icono de color verde ubicado en la columna "EVALUAR".

| CÓDIGO | CURSO                                    | EVALUAR |
|--------|------------------------------------------|---------|
| 05452  | 05452 ADMINISTRACION DE LA PRODUCCION II |         |

Luego en la siguiente venta aparecerán las preguntas a evaluar, las cuales están parametrizadas en un rango de 0 a 100 (donde 0 es pésimo y 100 es excelente) y una vez respondidas las preguntas se dará clic en el botón de "registrar evaluación".

| ESCUELA DE ADMINISTRACIÓN                                                                                                    | 14 - Durant       | te el desarrolio del ci      | urso, se recibió une tutori      | zacidnį personalizada de k        | a docentes                       |                        |
|----------------------------------------------------------------------------------------------------|-------------------|------------------------------|----------------------------------|-----------------------------------|----------------------------------|------------------------|
| Evaluación de la Calidad de los Cursos                                                                                                    | 15 - Durant       | U<br>te el desarrollo del ci | ાં<br>urso, los docentes utiliza | o:<br>ran medias tecnológicas p   | ः<br>are stender consultes y/o i | nquietudas de los sium |
| Thy HUACHO DE                                                                                                    | κ.                | 00                           | 45                               | 66                                | 8.7                              | :00                    |
| CONTENIDO DE LOS CURSOS                                                                                                    | TRA<br>PRO        | SCENDE                       | NCIA DEL (<br>L                  | CURSO EN L                        | A FORMACI                        | ON                     |
| <ol> <li>El curso al unicio indica y evidencia charamente lus capacidados que ca pristanden lograr en al mismo</li> </ol>                                                                                                    | 16 El curs        | so tiene trascendenc         | ia en la formación profes        | ional del estudiante              |                                  |                        |
| 2 - Los comunidos dictateos de los cursos son ucrusitados y guardan coherencia can las captoraledes que se entiende logres en el mesmo                                                                                                    | :<br>17.: Él cura | ji)<br>so ha logrado cobert  | i<br>urar las expectativas y ha  | is.<br>I generado impactos positi | ag<br>vos en el futuro desempeñ  | ci laboral             |
| <ol> <li>El curso tiene un silobo el que es posible econoder un probiono a iguno a travez del sistema virtual.</li> </ol>                                                                                                    | ç                 | .0                           | 40                               | ·*3                               | ê 9                              | 103                    |
| and the second second second second second second second second second second second second second second second                                                                                                    | 18 Los co         | a sobetent cobinetno         | n el curso, están acorde e       | i las demandas del merceo         | lo i                             |                        |
| METODOLOGIA DE ENSEÑANZA                                                                                                    | 1                 | 30                           | 47                               | 1s <sup>1</sup>                   | e)<br>6                          | *45<br>\$              |
| <ul> <li>4 - La nectodologia descritoliada pura impactar el curso os padocupada y permitira que se logre un celendimiente y compriorisón dort nesmo</li> <li>5 - Lo metodologia emplexada en ol deserrollo cel curso permitira que al finsal del mismo za logre decorrollar productos y/o servicios que</li> </ul> |                   |                              |                                  | RegistravEvaluació                | 50                               |                        |

Para visualizar los resultados se deberá de dar clic en el botón de resultados, los cuales se visualizados en tiempo real.

EVALUACIÓN DE LA CALIDAD DE LOS CURSOS

Este módulo es único en el mercado, y evalúa la calidad académica de los contenidos de los cursos y del desempeño docente ligado al curso en mención. Para ello los evaluadores principales serán los estudiantes quieren a través de un sistema completo de encuestas expresarán la opinión al respecto, también los contenidos de los cursos serán autoevaluados entre docentes y por las autoridades respectivas. Este módulo permite conocer la percepción de los contenidos en cualquier instante durante el desarrollo del ciclo académico y por lo tanto le permitirá al docente ajustar los mismos en forma inmediata.

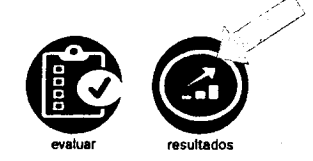

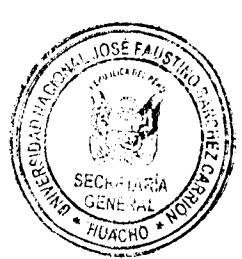

En esta ventana se mostrará el ranking de los cursos de la carrera.

|               | RANK                                                 |                                |                 |          |         |                |
|---------------|------------------------------------------------------|--------------------------------|-----------------|----------|---------|----------------|
| VER RESULTADO | CURSO                                                | DOCENTES ASIGNADOS             | Nº EVALUACIONES | PUNTAJE  | RANKING | SEMAFORIZACIÓN |
| •             | 05306 DERECHO LABORAL                                |                                | 1               | 800.0000 | 1       |                |
| Ŧ             | 05355 SISTEMA ORGANIZACIONAL II                      |                                | 1               | 500.0000 | 2       |                |
| Ŧ             | 05404 INVESTIGACION DE MERCADO                       | DAMARIS FAVIOLA MEDINA PALMA   | 3               | 795.5556 | 3       |                |
| <b>.</b>      | 05406 ADMINISTRACION DE LA PEQUEÑA Y MEDIANA EMPRESA | JESUS JACOBO CORONADO ESPINOZA | 3               | 693.3336 | 4       |                |
|               | 05403 INVESTIGACION OPERATIVA                        | JAIME ALBERTO CALVA MOREIRA    | 4               | 690.0001 | 5       |                |
|               | 05353 LOGISTICA II                                   |                                | 2               | 690.0009 | •       |                |
|               |                                                      |                                |                 |          |         |                |

Para poder visualizar los resultados de un curso en específico se deberá de hacer clic en el botón de visión que se encuentra en la columna "VER RESULTADO"

| 05306 DERECHO LABORAL                                     | 1 | 800.0000 | 1 |  |
|-----------------------------------------------------------|---|----------|---|--|
|                                                           |   |          |   |  |
| En esta pantalla se muestran los resultados de los puntos |   |          |   |  |

-Promedio general. -promedio general por docentes.

-Promedio general por alumnos. -promedio por grupo de interés.

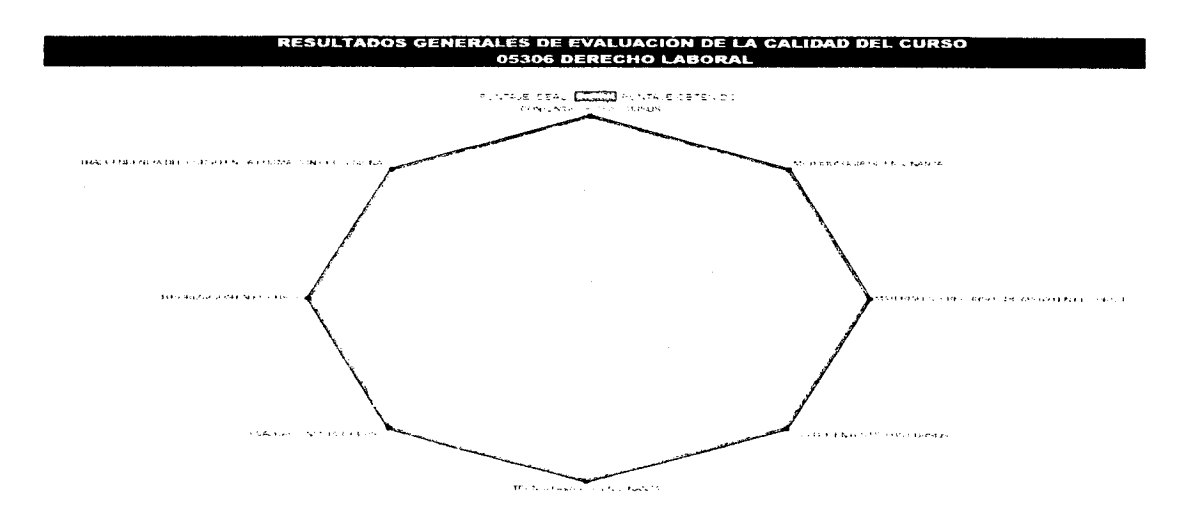

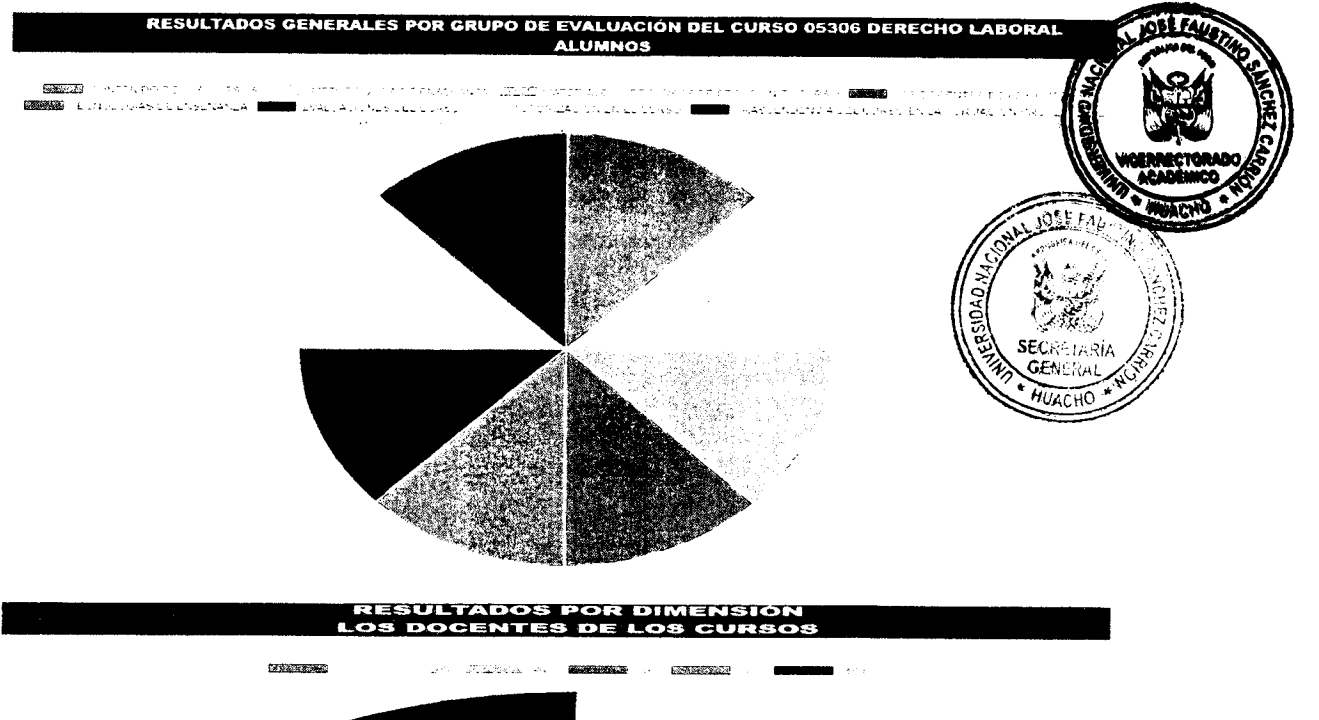

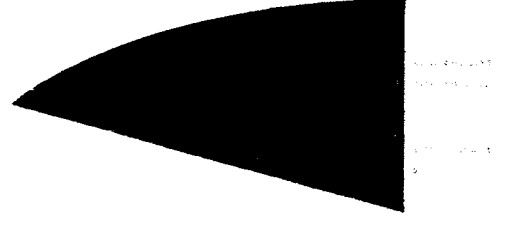

También se podrá realizar la comparativa de resultados de un curso con otros

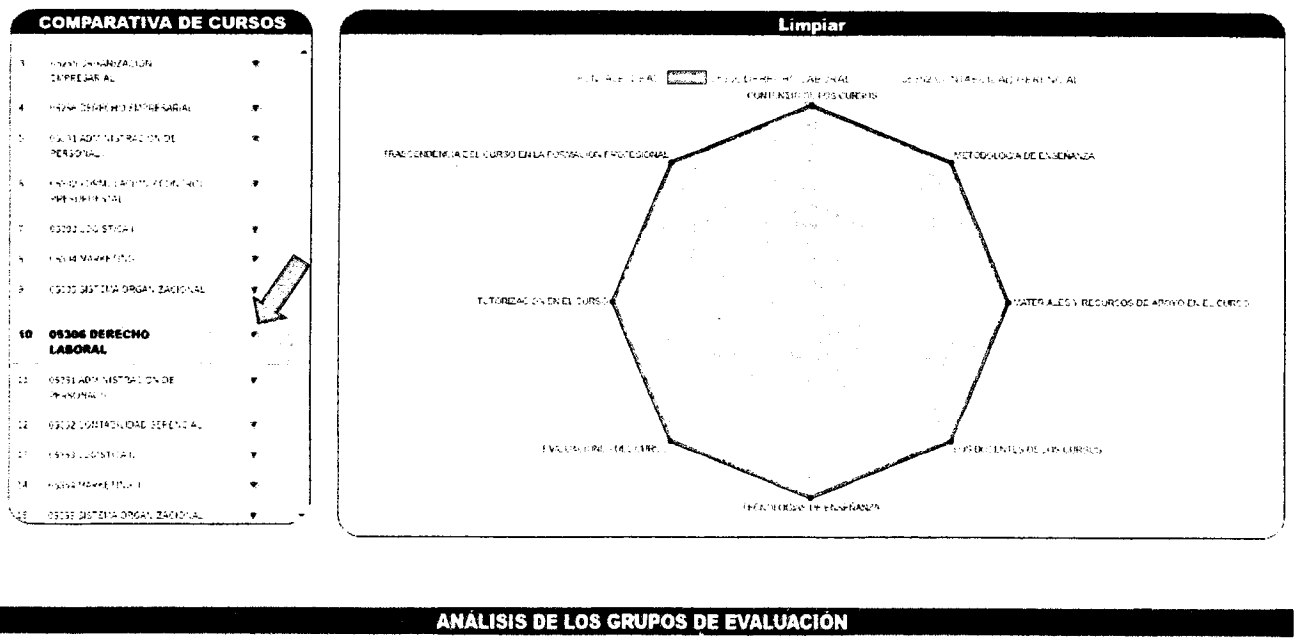

|                      | 1                                                                    |                                                                                                    | 0                                |
|----------------------|----------------------------------------------------------------------|----------------------------------------------------------------------------------------------------|----------------------------------|
| atal de Evaluaciones | Evokiaciones de Alumnos                                              | ALC: NOTE: NOTE: N | Esamaciones de Gropor de Intesta |
|                      |                                                                      |                                                                                                    |                                  |
|                      | 이 같은 것 같은 것 같은 것 같은 것 같은 것 같이 많이 많이 많이 많이 많이 많이 많이 많이 많이 많이 많이 많이 많이 |                                                                                                    |                                  |

## **1.4.5** Evaluación del desempeño docente.

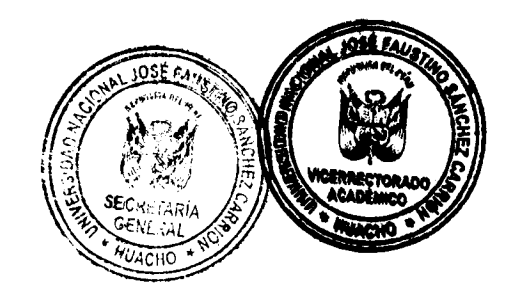

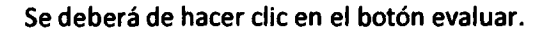

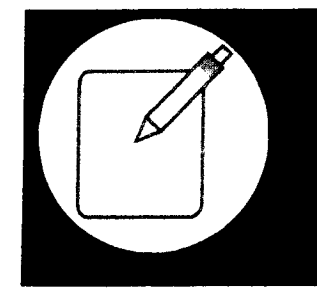

#### EVALUACIÓN DEL DESEMPEÑO DOCENTE

Este modulo es un potente sistema de evaluarion 360, que evalua ni desempisho de los docentes de cada curse y esta evaluación sete a 360 sentin los ensluadores los otros docentes, el director de escuela los decarios, los otros portexeres y sobre todo los alumnos. El os proteseres modulante este modulo landrán información interditata de su desempieno y con ello podran ajustar su acción profesional a los requerimientos respectivos. Este modulo evalua al docante en deci dimensiones y genera hasta doce reportes individualizados a fin que el docente y las extinuidades respectivas unalicen en forma completa y enhaustiva el desempeño docente a fin de tomas las acciones, correctivas que se ciente indexarias.

En la siguiente ventana aparecerá una lista con los docentes que están a cargo de la enseñanza del alumno actualmente.

| Connet Jose | FAUSTINO SARCHEZ | ESCUELA DE ADMINISTRACIÓN<br>Evaluación del Desempeño de Docente |         |  |  |  |  |
|-------------|------------------|------------------------------------------------------------------|---------|--|--|--|--|
|             | CÓDIGO           | NOMBRE                                                           | EVALUAR |  |  |  |  |
| 1           | 15727608         | ANAMELBA MALPARTIDA RAMIREZ                                      |         |  |  |  |  |
| 67          | 44991875         | CARLOS JORGE SOLIS HUERTAS                                       | -3      |  |  |  |  |
| æ.          | 15612744         | LUIS ALBERTO BALDEOS ARDIAN                                      |         |  |  |  |  |
| 2           | 15594061         | MANUEL ALBERTO PATRONI BAZALAR                                   | <u></u> |  |  |  |  |

Para evaluar a cada uno de los docentes, se deberá de hacer clic en el icono de color verde ubicado en la columna "EVALUAR".

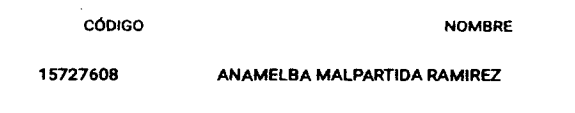

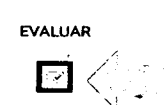

Luego en la siguiente venta aparecerán las preguntas a evaluar, las cuales están parametrizadas en un rango de 0 a 100 (donde 0 es pésimo y 100 es excelente) y una vez respondidas las preguntas se dará clic en el botón de "registrar evaluación".

| ESCUELA DE ADMINISTRACIÓN                                                                                                    | INVESTIGACION EL                                                                                                    |
|----------------------------------------------------------------------------------------------------|----------------------------------------------------------------------------------------------------|
| Evaluación del Desempeño de Docente                                                                                                    | <ol> <li>Field on the state of the state of the state</li></ol> |
|                                                                                                    | 16 de de le clar u Se traite se de creciligación d                                                                                                    |
| HUACHO                                                                                                    | 17 Al docorte dala trabajos do Invest zación e                                                                                                    |
|                                                                                                    | •                                                                                                    |
| PLANIFICACION DEL PROCESO DE ENSEÑANZA                                                                                                    | IMPACTO Y TRASCE                                                                                                    |
|                                                                                                    | 10 - El docerne Lando descendors (ples la form                                                                                                    |
| 1. El docente al inche del curso presente el situde del micro e indico las capacidades que espera que los estudianses logren al (habase el<br>micros)                                                                                                    | 3<br>19): An december 1 & rodrado Coberturar has expec                                                                                                    |
| <ol> <li>A descent to independence to the set of the set of th</li></ol> | 20 - Li decente durinte el desarro o de su caro                                                                                                    |
| 2. C GOURNE NA KOLEBO KO KENNE A VIEN PY VLOBO Y N LARPEORVISOU OV GRUB TEMA, Y M2 KYGENCKONS CONSTRUCTIONERING<br>1. 4.                                                                                                    | 1 - vi den entre de tonte el decarto la der raino<br>setto face de calca de las de                                                                                                    |
| CALIDAD DE LOS CONTENIDOS DEL CURSO                                                                                                    | 72. I to president as pressan can be a seef state day                                                                                                    |
| 2- Los contentos calécicos que emplas el doctria en los carsos son ectuérisdos y guarden contentos con las cepandoles que te<br>petitiode hoje en el mumo.                                                                                                    | 75 - Problem de Galerine e deserrado del consul<br>de cases                                                                                                    |
| 2<br>4- Fil d'actem d'acteme propositione materixas d'décisors de apoyo nomo explanation, infons u othes mervinalies que el profeseror consistent<br>ménomice                                                                                                    |                                                                                                    |

| VESTIGACI                                                  | ON EL PROCESO D                                     | E ENSENANZA                                                            |  |
|------------------------------------------------------------|-----------------------------------------------------|------------------------------------------------------------------------|--|
| éventis (n°                                                | e michaelic (p. an die 1919 Nober die FantenNeue e  | n 4) distanti ilia dia 2013 ( pi ajiy                                  |  |
| en ectrusiu traba oo ah ir                                 | muligachin de su estas e ch c cu su                 |                                                                        |  |
| docorte dala Vabajos do e                                  | mest gabilet en et curse y las some bern i s        | ante der La anadusie der                                               |  |
|                                                            | •                                                   | •                                                                      |  |
| PACTO Y TI<br>Tudiante                                     | RASCENDENCIA DE                                     | L DOCENTE EN EL                                                        |  |
| docerne Landa Viscondar                                    | -i) en la isrinación prefes on 3 del estud 1        | *1a                                                                    |  |
| Accente * 3 Hogra 20 Lobert.                               | s<br>nar i as espectas - sa - ha par e ado singlacs | and the end future desemblents about det est, a part                   |  |
| earente euronte el desarro                                 | o de la carso fae planco, en su alestence           | a chaire                                                               |  |
| den entre danse 13 en des ans:<br>en de 13 eux 2 e das sus | le ter ninss se min plint i ne fankdad si           | n '''s skennes y gans e in miliplear ristaansamon verspil verval v     |  |
|                                                            | en dat de de la ren de la state el termint          | rie collective entrance ha                                             |  |
| Actor by C., all was demained                              | au des l'étais contraspes à l'undem                 | 439 B. Se waterfaither if tagle methods is substituted in electronics. |  |
|                                                            | e.                                                  |                                                                        |  |
| en for                                                     | <b>yanat</b> in ind                                 | The Margaret                                                           |  |

Para visualizar los resultados se deberá de dar clic en el botón de resultados en tiempo real.

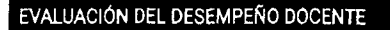

ste móduto es un potente sistema de evaluación 360, que evalua el desempeño de los docentes de cada curso, y, esta evaluación será a 360 sienda los vialuadores los otros docentes, el director de escuela, los otros profesores y sobre todo los alumnos. Los profesores mediante este modulo endrán información interfinata de su desempeño y con ello podran apistar su acción profesoria a los requerimientos respectivos i ste modulo evalua al locente en directivate a los endres nueveras apistar su acción profesoria y los requerimientos respectivos i ste modulo evalua al locente en directimensiones y genera hasta doce reportes individualizados a lin que el docente y las suctionades respectivas analicen en forma completa y istuaristiva (desempeño docente al ne de inmas las accuros corrientivas cercan necesarias).

En esta ventana se visualizarán el ranking de los docentes

| RANKING DE EVALUACIÓN DEL DESEMPEÑO DOCENTE |           |                                     |                 |         |         |              |
|---------------------------------------------|-----------|-------------------------------------|-----------------|---------|---------|--------------|
| VER RESULTADO                               | CODIGO    | DOCENTES                            | Nº EVALUACIONES | PUNTAJE | RANKING | SEMAFORIZACI |
| ۲                                           | 15591398  | JESUS JACOBO CORONADO ESPINOZA      | 3               | 92.6316 | 1       |              |
| ¢                                           | 25830474  | JAIME ALBERTO CALVA MOREIRA         | 3               | 89.0939 | 2       |              |
| ٠                                           | 27427911  | TITO EDINSON QUISPE CAMPOS          | 38              | 79.7616 | 3       |              |
| e                                           | 47463656  | DAMARIS FAVIOLA MEDINA PALMA        | 19              | 78.1132 | 4       |              |
| ۲                                           | 15763062  | JULIET KARIN ESPINOZA PAJUELO       | 48              | 78.0728 | 5       |              |
| ٠                                           | 31823723  | JULIO CESAR BARRENECHEA ALVARADO    | 2               | 77.2727 |         |              |
| ٠                                           | 15609670  | FREDY JAVIER HUACHUA HUARANCCA      | 51              | 76.6205 | 7       |              |
| Φ                                           | 15730137  | TANIA LUZ TAFUR PITTMAN             | 35              | 75.6863 |         |              |
| ۲                                           | 06820156  | HERCULANO CARLOS LECCA              | 16              | 75.5828 | •       |              |
| ۲                                           | 15569643  | DANILO HUGO CARREÑO RAMIREZ         | 1               | 75.5556 | 10      |              |
| œ                                           | 08 659204 | VICTOR GERONINO OVIEDO ALDAVE       | 17              | 75.2201 | 11      |              |
| •                                           | 40530037  | NADIEZHDA YENNY ESCALANTE CANDIOTTI | 51              | 74,7984 | 12      |              |
| ۲                                           | 15612744  | LUIS ALBERTO BALDEOS ARDIAN         | 78              | 74.3243 | 13      |              |

Para poder visualizar los resultados de un docente en específico se deberá de hacer clic en el botón de visión que se encuentra en la columna "VER RESULTADO".

| 3 | 92.6316 | 1         | 1                  |
|---|---------|-----------|--------------------|
|   | 3       | 3 92.6316 | 3 92.6316 <b>1</b> |

En esta ventana se mostrarán los resultados de los puntos

2

-Promedio general. -promedio general por docentes.

-Promedio general por alumnos. -promedio por grupo de interés.

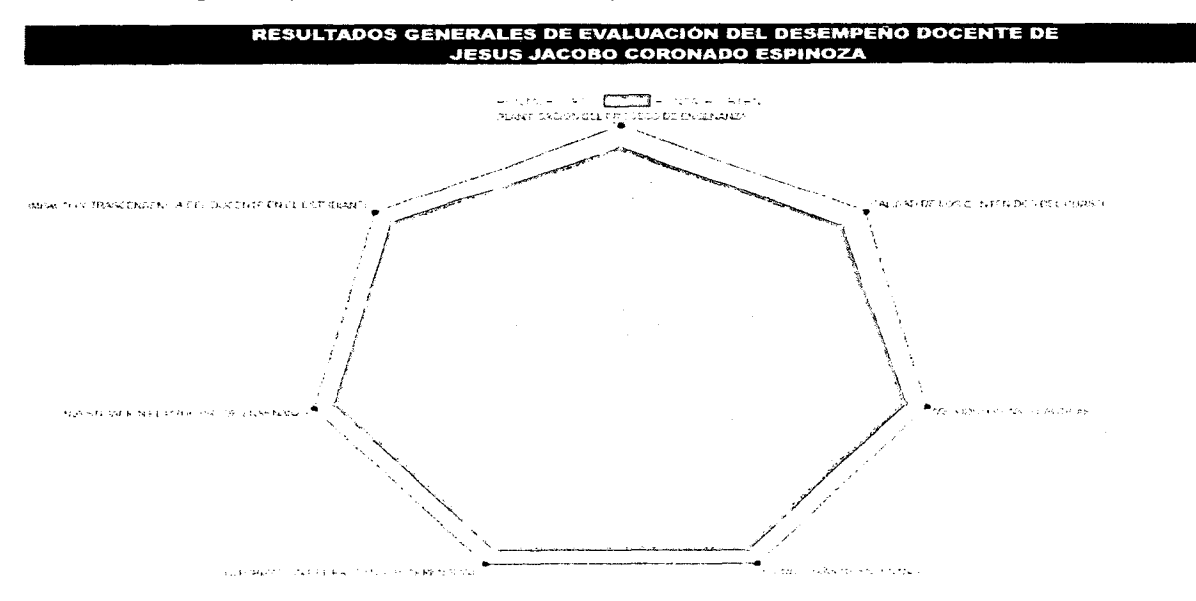

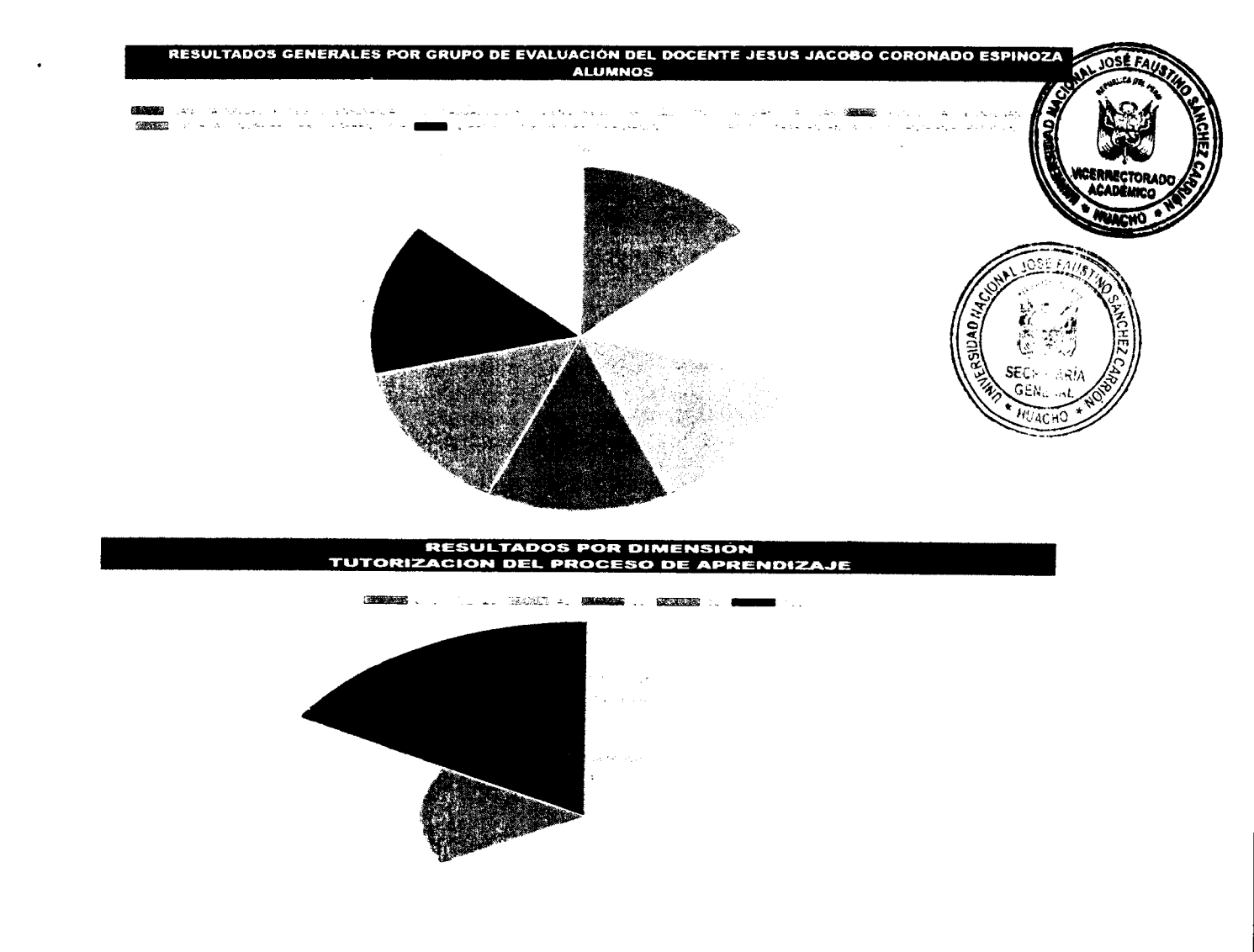

También se podrá apreciar la comparativa entre los resultados generales vs los resultados del docente.

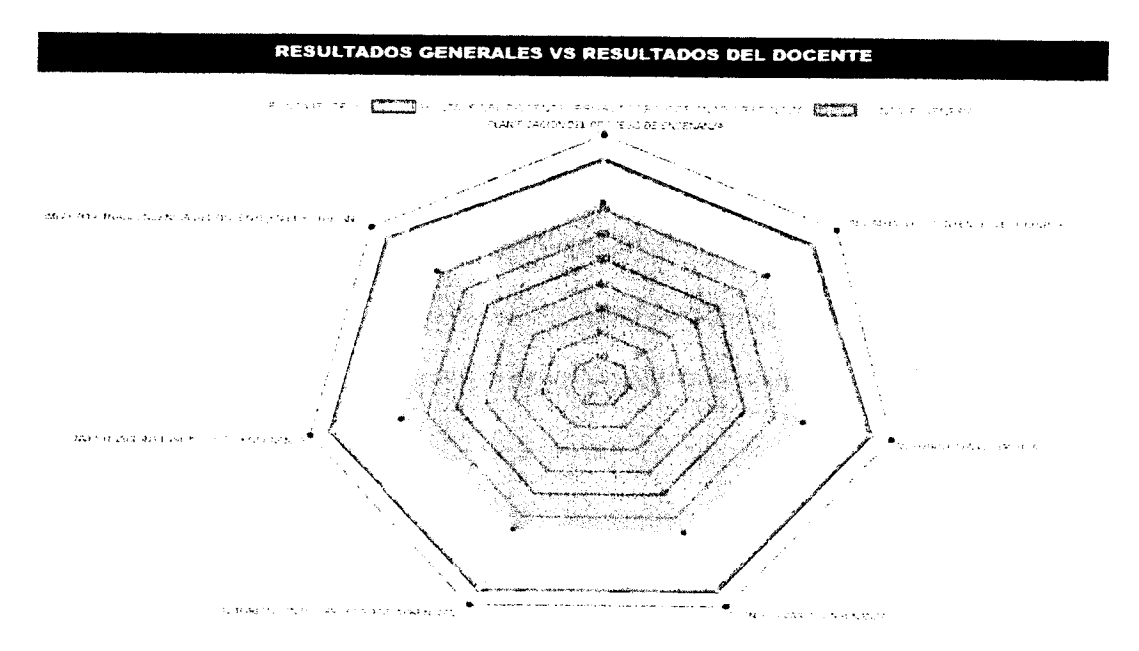

También se podrá realizar la comparativa de resultados entre un profesor ver caria

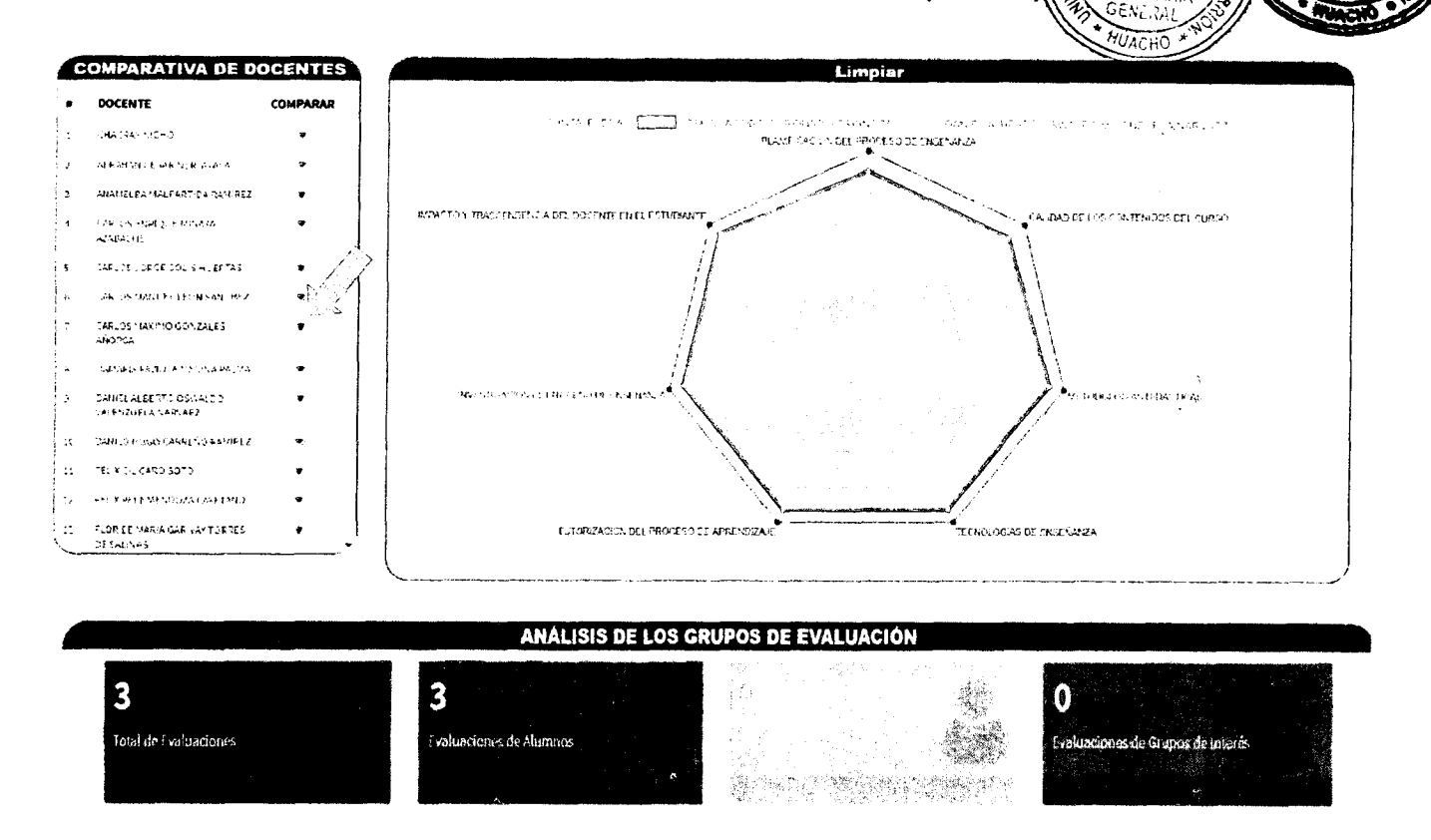

## 1.4.6 Evaluación de los servicios de apoyo a la formación profesional.

Se deberá de hacer clic en el botón evaluar.

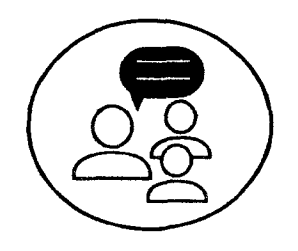

EVALUACIÓN DE LOS SERVICIOS DE APOYO A LA FORMACION PROFESIONAL

Los servicios de apoyo a la formación del estudiante, son una parte esencial del proceso de enseñanza-aprendizaje y se constituyen en un eje de los sistemas de acreditación de las carreras universitarias. Este módulo es un potente sistema de evaluación 360, que evaluará los servicios de apoyo a la formación profesional, de manera tal que pueda brindar retroatmentación sobre la infraestructura de la carrera profesional y como está influye en el proceso de emiseranza-aprendizaje.

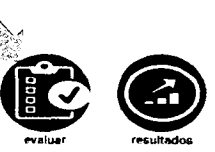

JOSE FAUST

Luego en la siguiente venta aparecerán las preguntas a evaluar, las cuales están parametrizadas en un rango de 0 a 100 (donde 0 es pésimo y 100 es excelente) y una vez respondidas las preguntas se dará clic en el botón de "registrar evaluación".

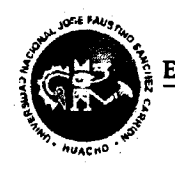

#### ESCUELA DE ADMINISTRACIÓN Evaluación de los Servicios de

Apoyo a la Formación Profesional

#### SERVICIO DE BIBLIOTECA

. Ка отовелась се еподелить аконалистие (можен отпоса еп сизить сканов актиратабес, у мисто, basic arthive ecoused

21. It biolefue an asperta vitual atenuada art donde ze pueden hister zo gasticzes de anistizati de lavon y sende meneral biol exercica.

## **AREAS DE RECREACION**

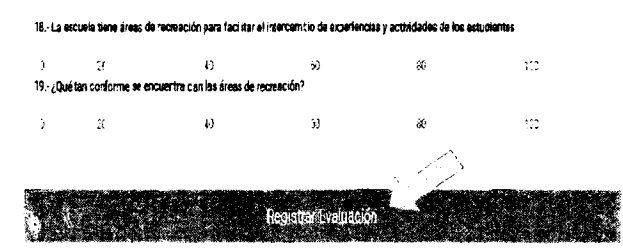

Para visualizar los resultados se deberá de dar clic en el botón de resultados visualizados en tiempo real.

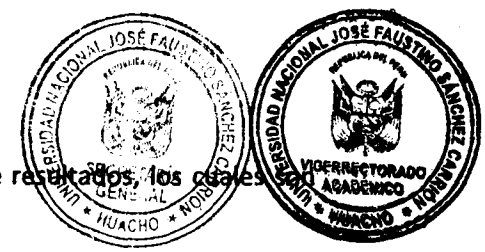

## EVALUACIÓN DE LOS SERVICIOS DE APOYO A LA FORMACION PROFESIONAL

Los servicios de apoyo a la formación del estudiante, son una parte esencial del proceso de enseñanza-aprendizaje y se constituyen en un eje de los sistemas de acreditación de las carreras universitarias. Este módulo es un potente sistema de evaluación 360, que evaluará los servicios de apoyo a la formación profesional, de manera tal que pueda brindar retroalimentación sobre la infraestructura de la carrera profesional y como está influye en el proceso de enseñanza-aprendizaje.

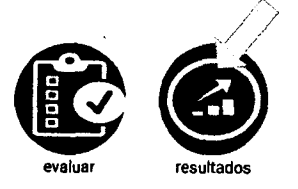

#### En esta ventana se mostrarán los resultados de los puntos

-Promedio general. -promedio general por docentes.

-Promedio general por alumnos. -promedio por grupo de interés.

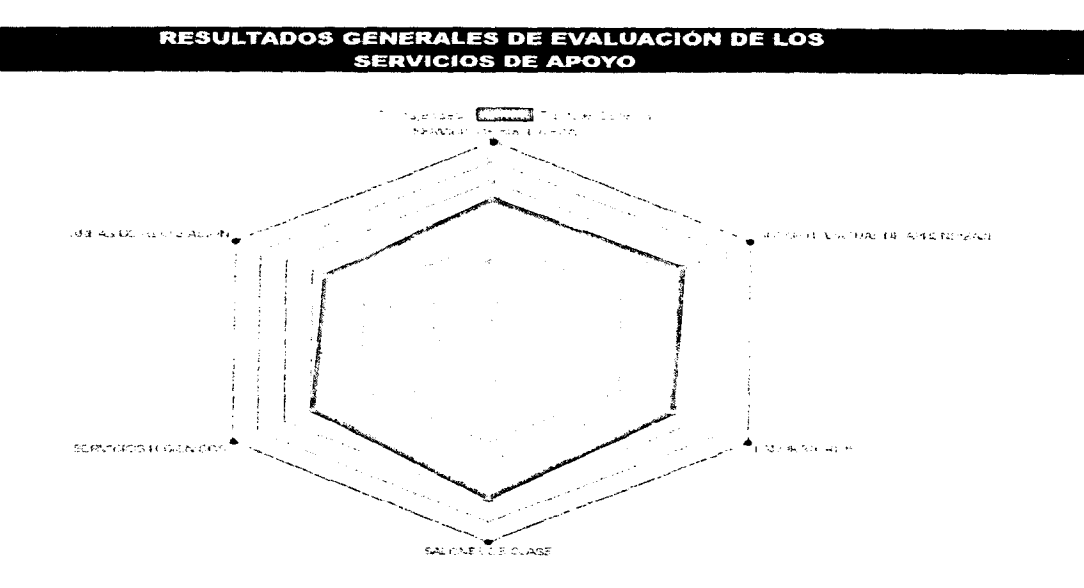

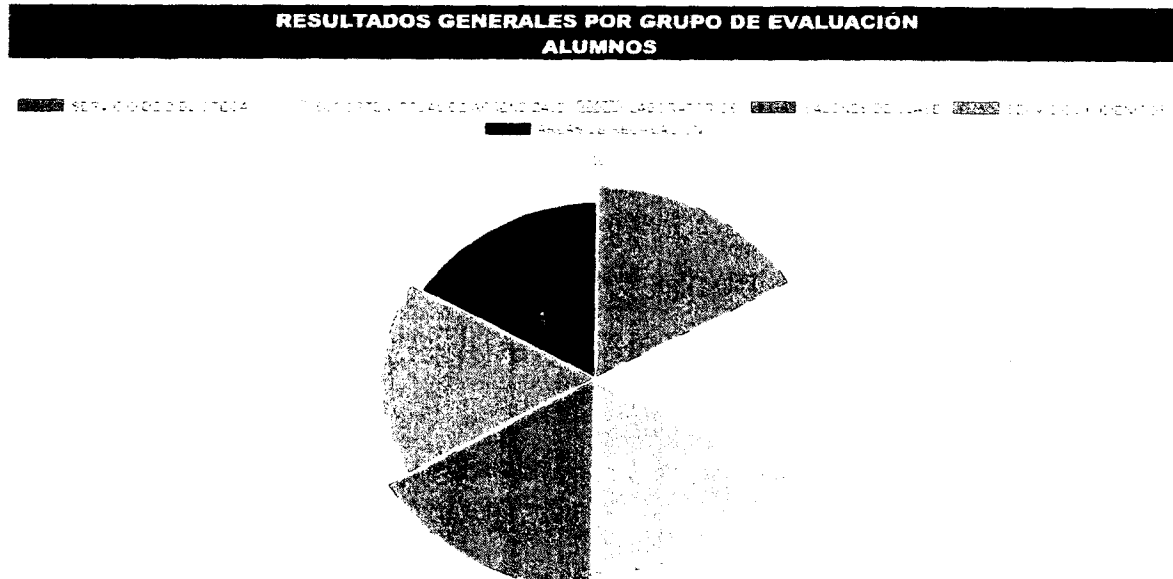

# RESULTADOS GENERALES POR GRUPO DE EVALUACIÓN DOCENTES

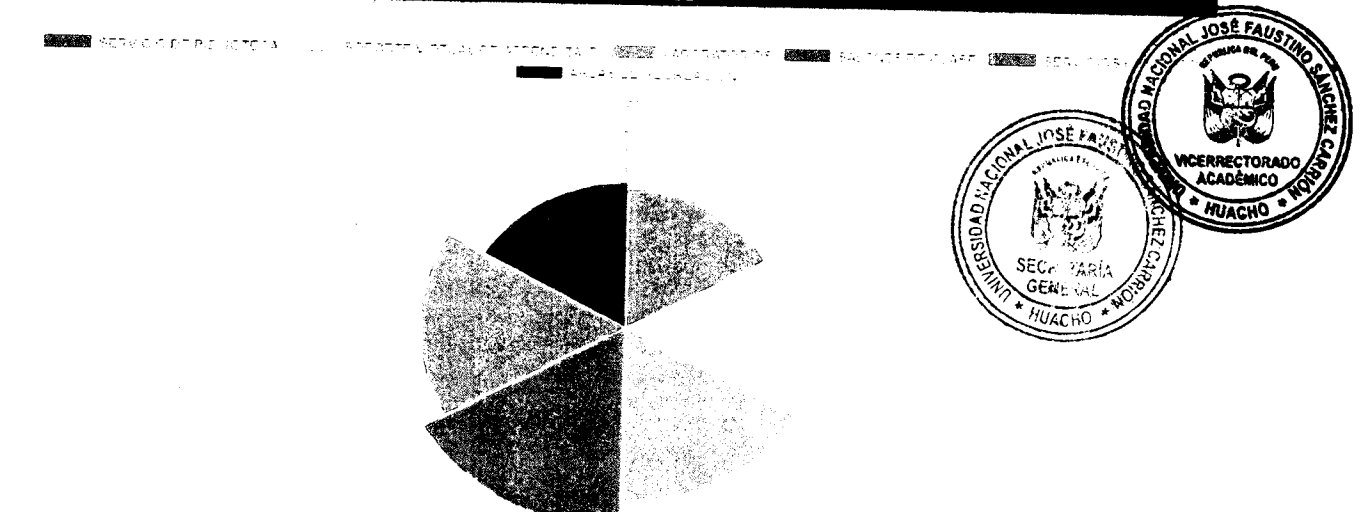

#### RESULTADOS POR DIMENSION SERVICIO DE BIBLIOTECA

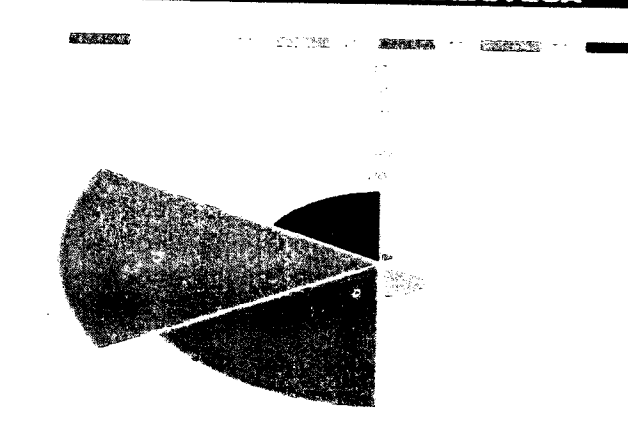

# ANÁLISIS DE LOS GRUPOS DE EVALUACIÓN

359

Total de l'valuaciones

# 354

Evaluaciones de Alumnos

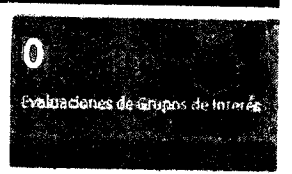

## 1.5 Registrarse como Evaluador.

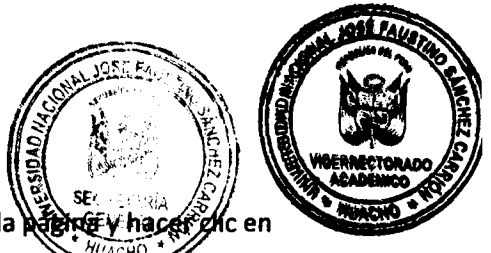

Para registrarse como evaluador, se deberá de ir a la parte inferior de la dever y hacer of la opción "REGISTRESE COMO EVALUADOR"

| <br>REGISTRESE COMO EVALUADOR |  |
|-------------------------------|--|
|                               |  |

## 1.5.1 Llenado de los campos requeridos.

Para registrarse, se deberá de llenar los campos requeridos para la creación de la cuenta como evaluador.

Los campos a llenar son los siguientes:

-Nombres, Apellidos. - Documento de Identidad - Nombre de la Empresa en donde se labora

-Correo Electrónico -Nro. de Documento - Grupo de Interés.

Luego se deberá de hacer clic en el botón "REGISTRAR".

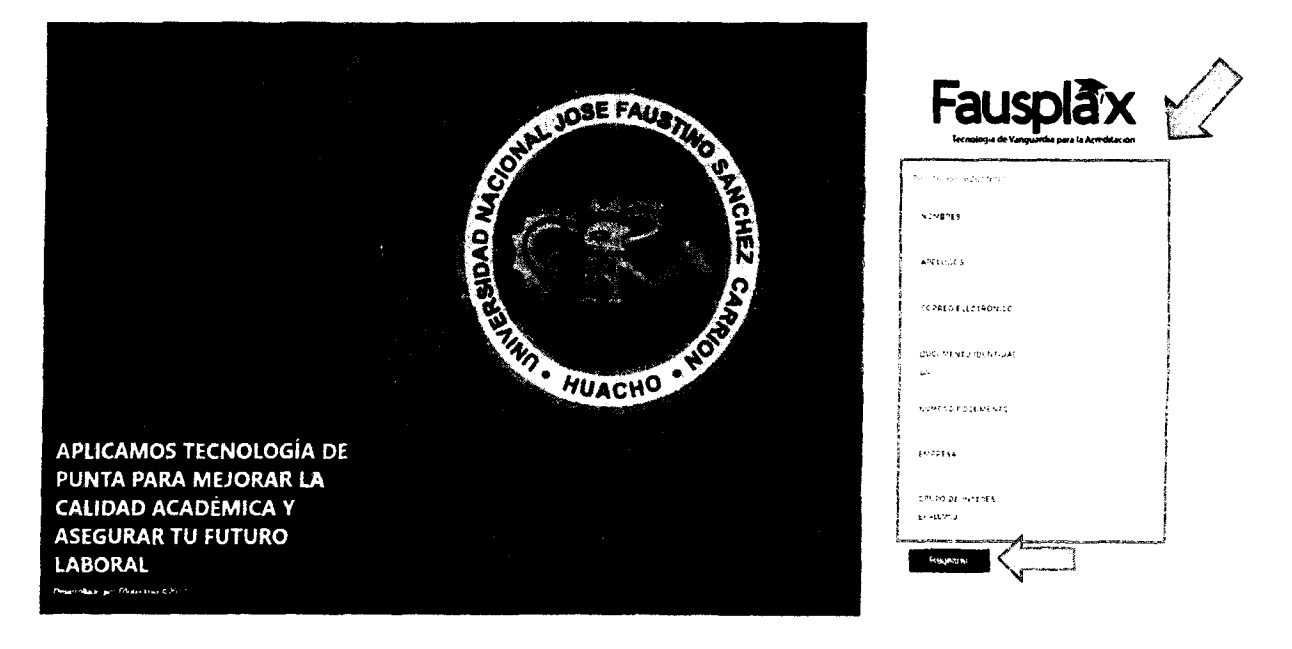

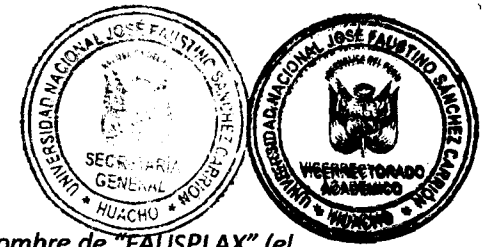

## 2.0 Utilizar el aplicativo móvil de Fausplax.

El aplicativo podrá ser descargado en "GOOGLE PLAY STORE" con el nombre de "FAUSPLAX" (el aplicativo funciona en versiones Android 4.4 kitkat en adelante).

Una vez instalado se visualizará el siguiente icono que representa al aplicativo móvil. Pulsamos el icono para acceder.

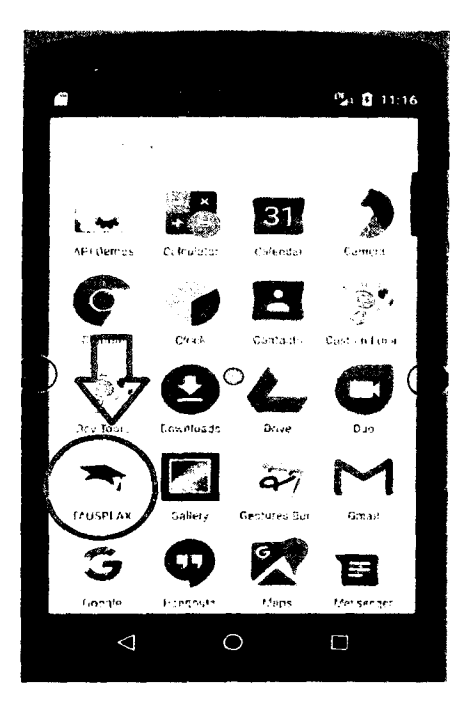

Aparecerá la ventana de login en donde para acceder se necesitará por parte del alumno su código universitario (usuario y contraseña) y para los docentes su Nro de DNI (usuario y contraseña)

|   |                          |                             | 🍢 🕄 11:24    |  |
|---|--------------------------|-----------------------------|--------------|--|
|   | FAUSPLAX                 |                             |              |  |
|   | Fau:<br>Tecnología de Vá | spla<br>anguardia para la A | Acreditación |  |
| 1 | 5697556                  |                             |              |  |
|   |                          |                             |              |  |
|   | 1                        | NGRESAR                     |              |  |
|   |                          |                             |              |  |
|   |                          |                             |              |  |
|   |                          |                             |              |  |
|   | $\triangleleft$          | 0                           |              |  |

Una vez ingresado el docente podrá realizar la toma de asistencia del alumno pulsando en el icono "ASISTENCIA"

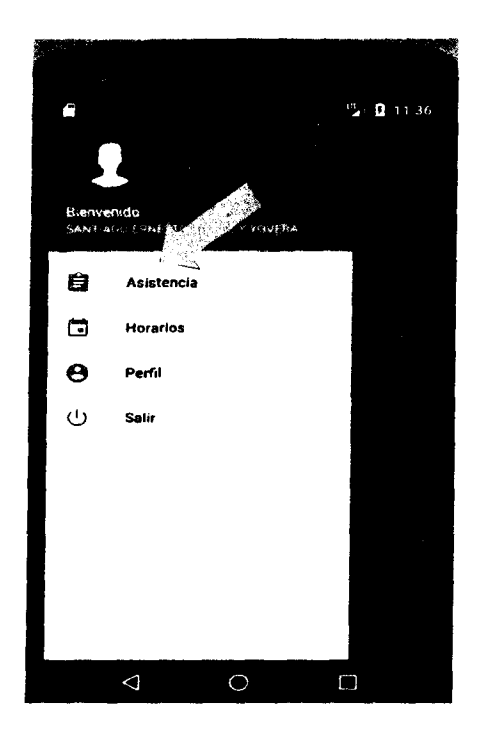

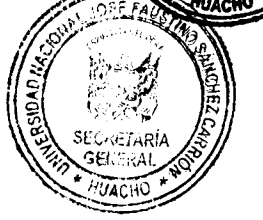

En la siguiente ventana el docente deberá de marcar si el alumno asistió a las clases correspondientes. Luego se deberá de marcar en el botón de enviar para registrar la asistencia tomada

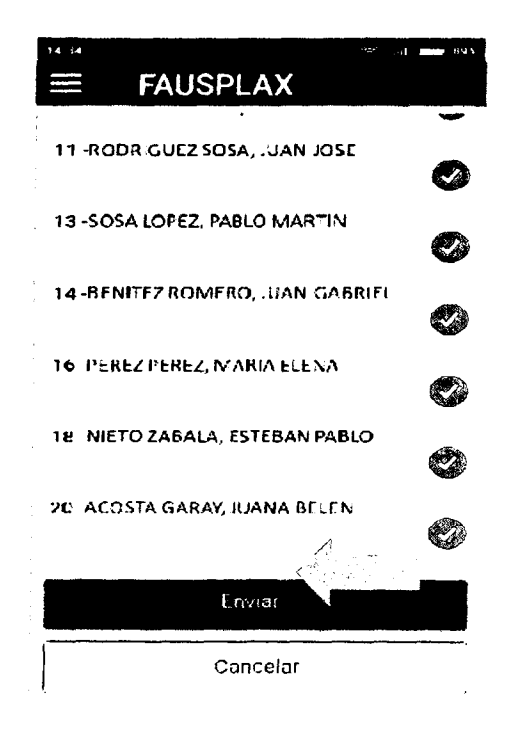

Al marcar la opción horarios aparecerá el horario del docente para que tenga conocimiento sobre qué curso y sección de deberá de dirigir.

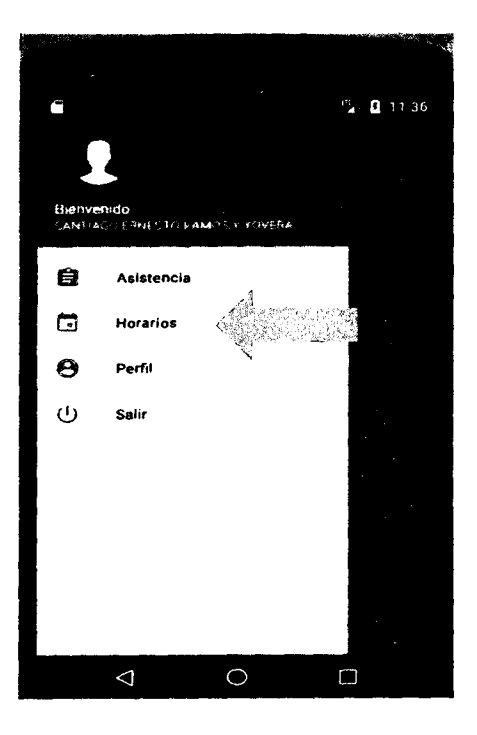

| ARTES          | MIERCOLES    | IVEVES        |
|----------------|--------------|---------------|
| ORA            | CURSO        | SECCION       |
| 08:00<br>09:00 | Martinasas   | ż             |
| 09-00<br>10:00 | Masonváricas | 4.<br>2       |
| 09-00<br>10:00 | Matemárcas   | <b>*</b><br>* |

OSE FAUS

Para la evaluación de la clase del docente, el alumno deberá de ingresar a la opción "EVALUACIÓN"

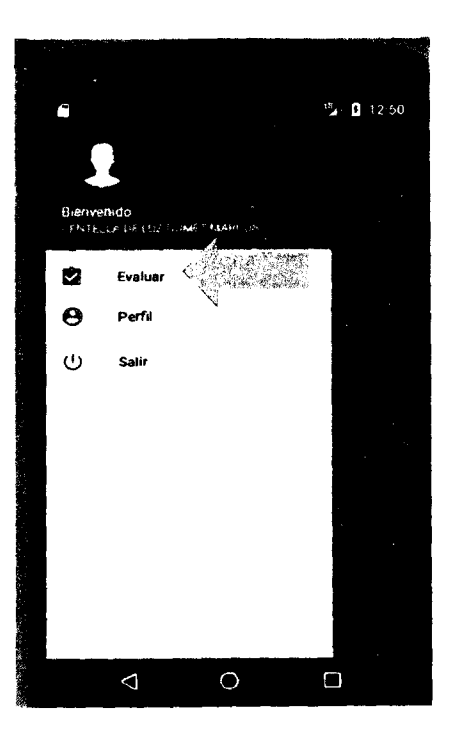

En la siguiente ventana, el alumno deberá de responder las siguientes preguntas mostrad pantalla. Una vez resuelto deberá de pulsar en el botón de "REGISTRAR"

| FAUSPLAX                                                                       | Contraction of the second |
|--------------------------------------------------------------------------------|---------------------------|
| EVALUACIÓN DE LA CLASE<br>SANTIAGO RAMOS VOVERA                                | SECUTIVAL SE              |
| T - Astistici el docenite a cia se la<br>O si O no Carlo de La                 | HUACHO                    |
| 2 Asistio el docume a clase 2                                                  |                           |
| O SI O NO                                                                      |                           |
| ă - El tema desarrollado corresponde a to<br>programado por el silizbo         |                           |
|                                                                                |                           |
| 4 - El accente utilizo apoyo virtuor a la clase<br>desarrollada<br>C si - C No |                           |
| h Dahngae la cine des assentie                                                 |                           |
| $O_1 O_2 O_3 O_4 O_5$                                                          |                           |
| REGISTRAR                                                                      |                           |
|                                                                                |                           |